# Design and Simulation of Micro-Power System of Renewables

#### Charles Kim, Ph.D.

Howard University, Washington, DC USA

- Citation: Charles Kim, "Lecture notes on Design and Simulation of Micro-Power Systems of Renewables", 2013. Washington, DC. Available at <u>www.mwftr.com</u>
- Note: This lecture note is a compilation of a 5-day lecture given at the Korean University of Technology Education in January 2013.

# 4. Micropower System Modeling using HOMER – part 1

### **TVET** Program

#### Charles Kim, Ph.D.

#### Howard University, Washington, DC USA

January 21-25, 2012

# **Course Contents and Schedule**

🔀 Day 3

HOMER Simulation 1

⊠Input Requirements

Component Data Determination - – Diesel, Solar, Wind, and Battery

Simulation Details

Micro-Power System Design

⊠Off-grid system design --- Isolated System

⊠Combination of Renewable sources

Day 4

► HOMER Simulation 2

⊠Grid Data Details

⊠Grid-Connected System Design

Team Practice

⊠ Isolated or Grid-Connected Power System Design

🔀 Day 5

**⊠**Team Presentation

⊠Summary and Conclusions

# HOMER

# Homer (Hybrid Optimization Model for Electric Renewables)

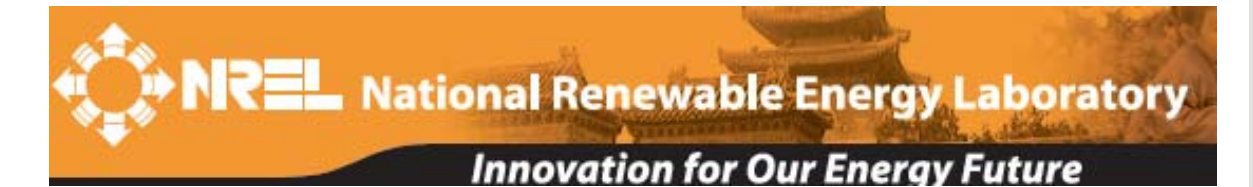

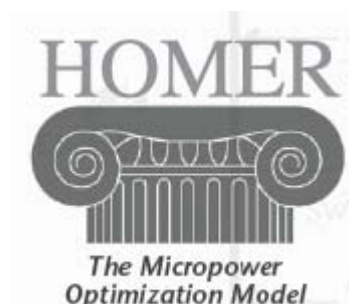

- SimulationOptimization
- **Sensitivity Analysis**

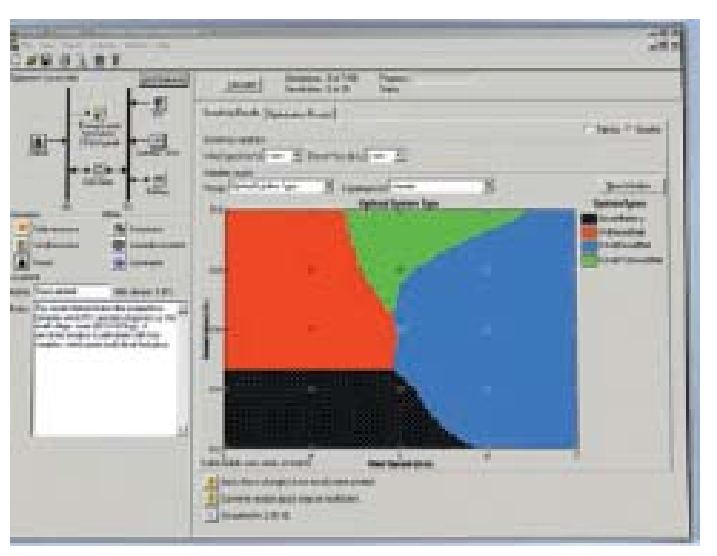

HOMER models micropower systems with single or multiple power sources:

Photovoltaics Wind turbines Biomass power Run-of-river hydro Diesel and other reciprocating engines Cogeneration Microturbines Batteries Grid Fuel cells Electrolyzers

# Homer – a tool

#### ℜ A tool for designing micropower systems

- Village power systems
- Stand-alone applications and Hybrid Systems
- 🔼 Micro grid
- Wind turbines
- PV
- Batteries
- Diesels
- Microturbines

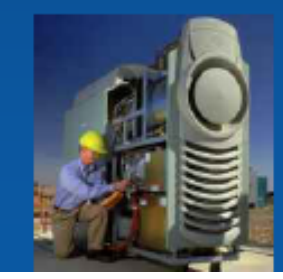

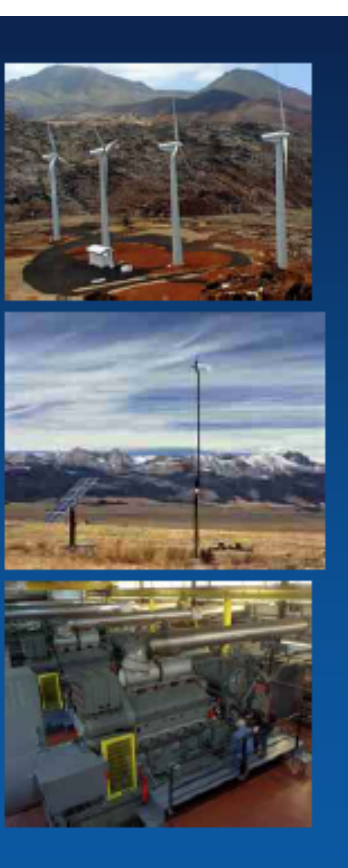

- Fuel cells
- Small hydro

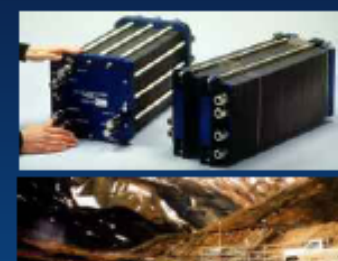

- Small modular biomass
- Grid connection

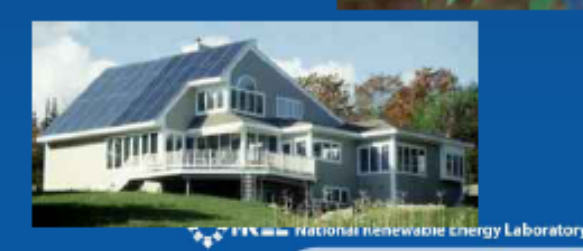

#### Homer - capabilities

- Finds combination <u>components</u> that can <u>service a load</u> the <u>lowest cost</u> with answering the following questions:
  - Should I buy a wind turbine, PV array, or both?
  - ○Will my design meet growing demand?
  - △How big should my battery bank be?
  - ○What if the fuel price changes?
  - △How should I operate my system?
  - △And many others...

### **Homer - Features**

- Simulation—Estimate the cost and determine the feasibility of a system design over the 8760 hours in a year
- Solution Simulate each system configuration and display list of systems sorted by net present cost (NPC)

└─ Life-Cycle Cost:

 Initial cost – purchases and installation
Cost of owning and O&M and replacement

- NPC: Life-cycle cost expressed as a lump sum in "today's dollars"
- Sensitivity Analysis–Perform an optimization for each sensitivity variable

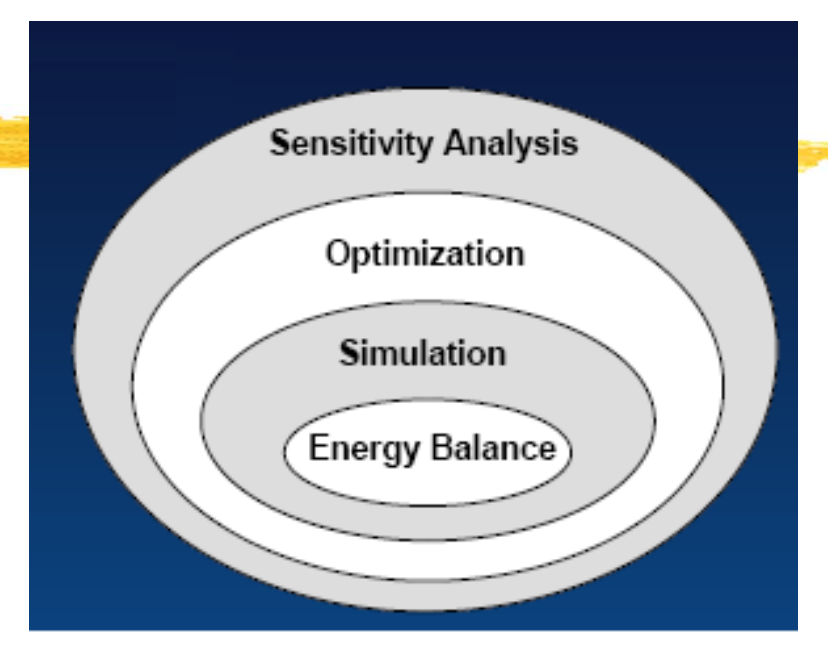

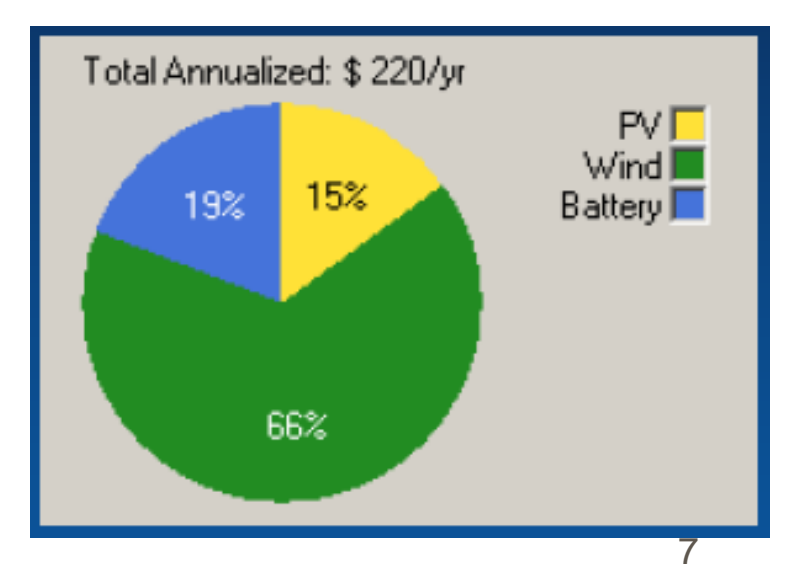

## Features

#### Homer can accept max 3 generators

- Fossil Fuels
- Biofuels
- Cogeneration
- Renewable Technologies
  - 🔼 Solar PV
  - 🔼 Wind
  - Biomass and biofuels
  - 🔼 Hydro
- **#** Emerging Technologies
  - ☐ Fuel Cells
  - Microturbines
  - 🔼 Small Modular biomass
- Srid Connected System
  - Rate Schedule, Net metering, and Demand Charges
- **#** Grid Extension
  - Breakeven grid extension distance: minimum distance between system and grid that is economically feasible

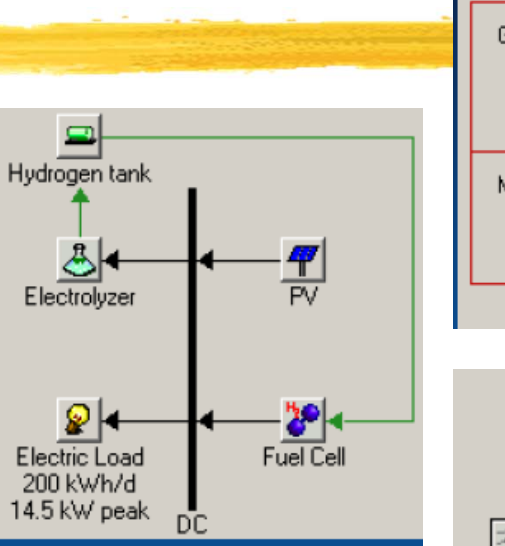

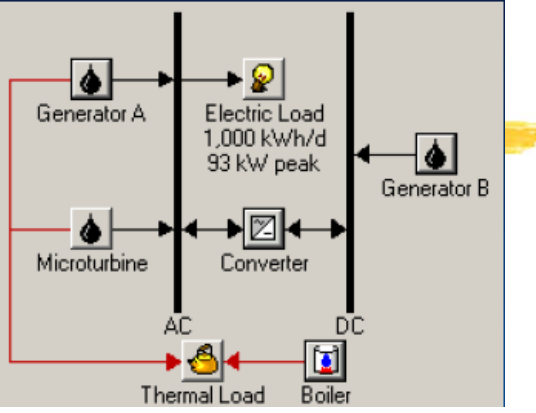

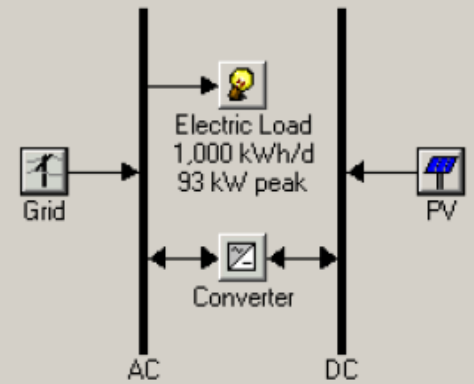

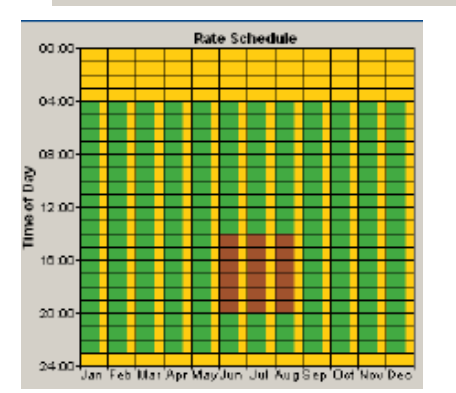

8

#### **Features H** Loads Hydrogen tank Hydrogen load Electrical • 🐣 Electrolyzer △ Thermal Hydrogen Primary Load 1 10 kWh/d **H** Resources • 😥 Generator Primary Load 2 ⊠Wind speed (m/s) 2 kWh/d Solar radiation (kWh/m<sup>2</sup>/day) Deferrable Load 5 kWh/d Stream Flow (L/s) ☐ Fuel price (\$/L) AC Thermal Load Boiler Wind Speed PDF Solar Resource (from MT Great Fails.sol) 12 1.0

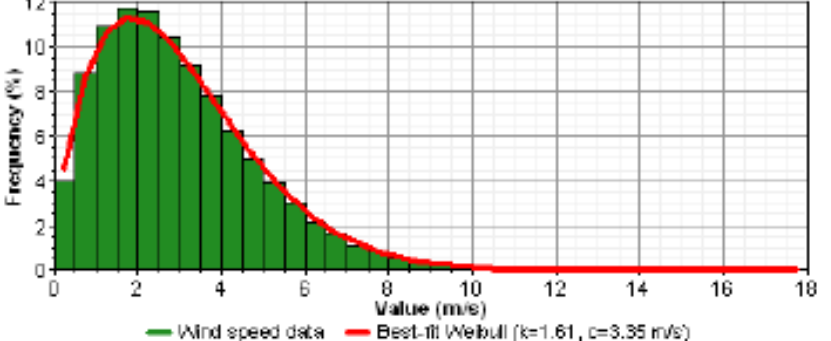

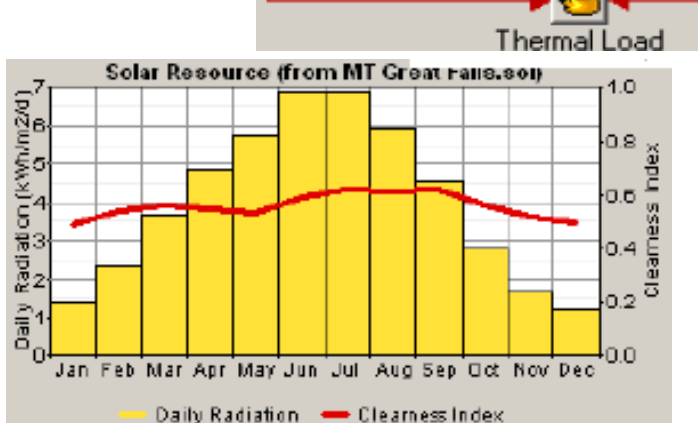

# How to use HOMER

- **#** 1. Collect Information
  - Electric demand (load)
  - Energy resources
- 2. Define Options (Gen, Grid, etc)
- **#** 3. Enter Load Data
- # 4. Enter Resource Data
- **#** 5. Enter Component Sizes and Costs
- **%** 6. Enter Sensitivity Variable Values
- **#**7. Calculate Results
- 8. Examine Results
- Caveat: HOMER is only a model. HOMER does not provide "the right answer" to questions. It does help you consider important factors, and evaluate and compare options.

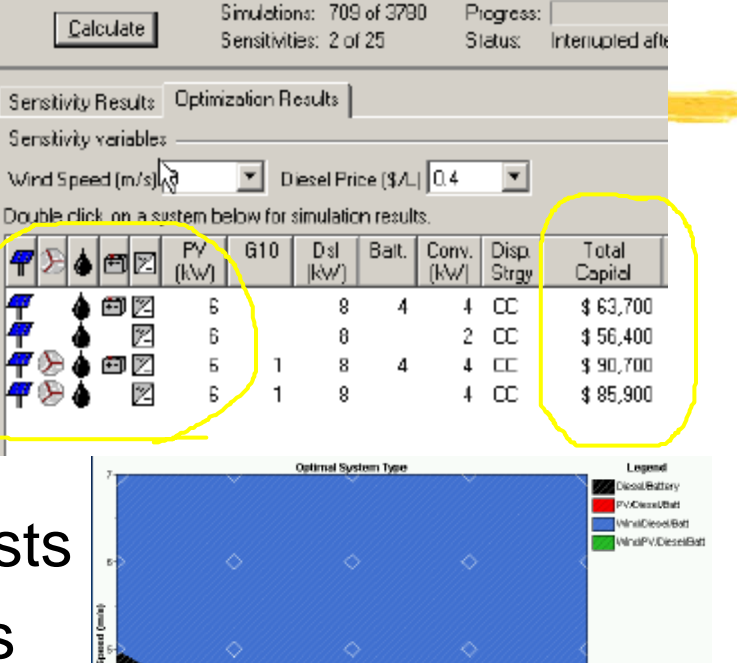

D.S Discol Price (S.C.)

# **HOMER Users**

#### ₭ System designers:

evaluate technology options

#### **#** Project managers:

evaluate costs of different options

#### Hogram managers:

explore factors that affect system design (resource availability, fuel price, load size, carbon emissions, etc.)

#### ₭ Educators:

teach and learn about renewable energy technologies

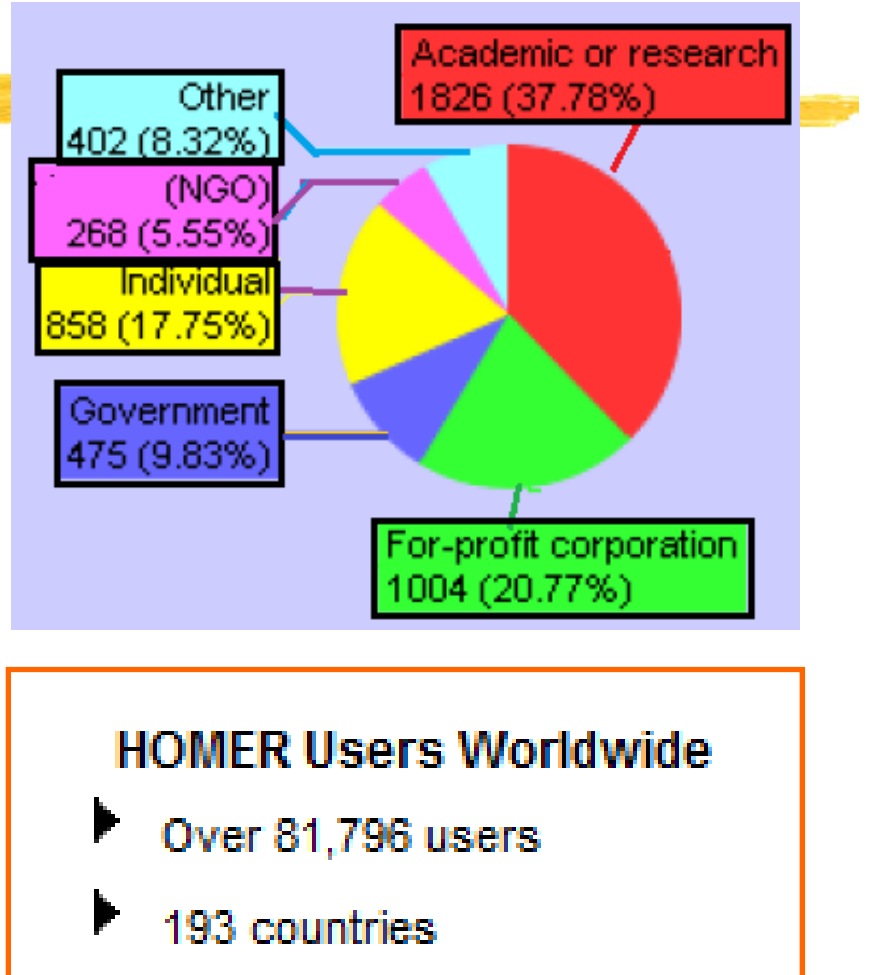

1,500+ new users per month

## **HOMER** software

#### $\Re$ NREL $\rightarrow$ Homer Energy

+

(www.homerenergy.com)

HOMER - Analysis of micropow...

https://analysis.nrel.gov/homer/

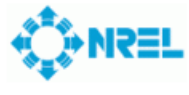

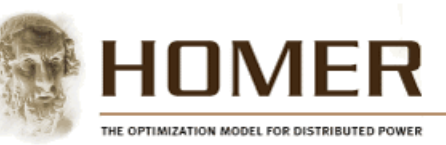

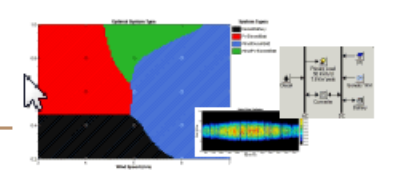

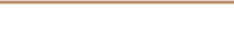

#### New Distribution Process for NREL's HOMER Model

#### About HOMER **Overview** User Interface Version History

User Testimonials Ask Tom (FAQs)

#### Downloads

Software (Visit HOMER Energy) Getting Started Guide (PDF File, 720 kB) Brochure (English) (PDF File, 964 kB) Brochure (Spanish) (PDF File, 1.3 MB)

NREL started developing HOMER in 1993 charge by more than 30,000 individuals and universities worldwide. HOMER is a computer model that simpli

both off-grid and grid-connected powe distributed generation (DG) applications algorithms allow the user to evaluate the number of technology options and to a energy resource availability, and other renewable energy technologies:

# **H** Download Sites

NREL.gov/homer Homerenergy.com

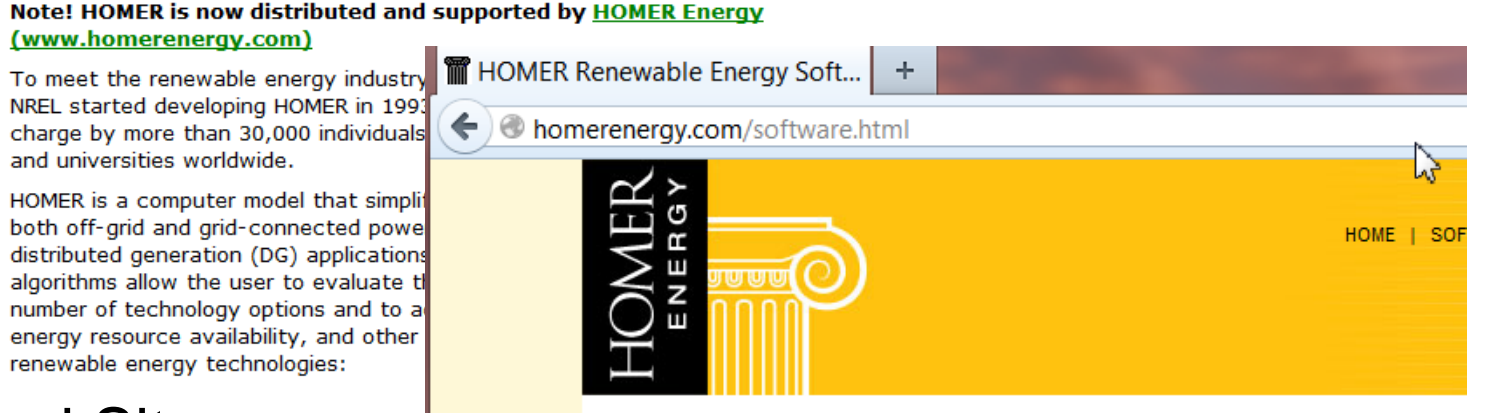

#### SOFTWARF Download HOMER Support User Interface Documentation Getting Started Guide (PDF)

#### Software

HOMER is a computer model that simplifies the task of designing distributed generation (DG) systems - both on and off-grid. HOMER's optimization and sensitivity analysis algorithms allow you to evaluate the economic and technical feasibility of a large number of technology options and to account for variations in technology costs and energy resource availability. Originally

### HOMER download

Please log in to download or renew HOMER software, download files, or update

are using the software. Download HOMER Legacy here. (You will be asked to log in or

create an account in order to download HOMER Legacy.)

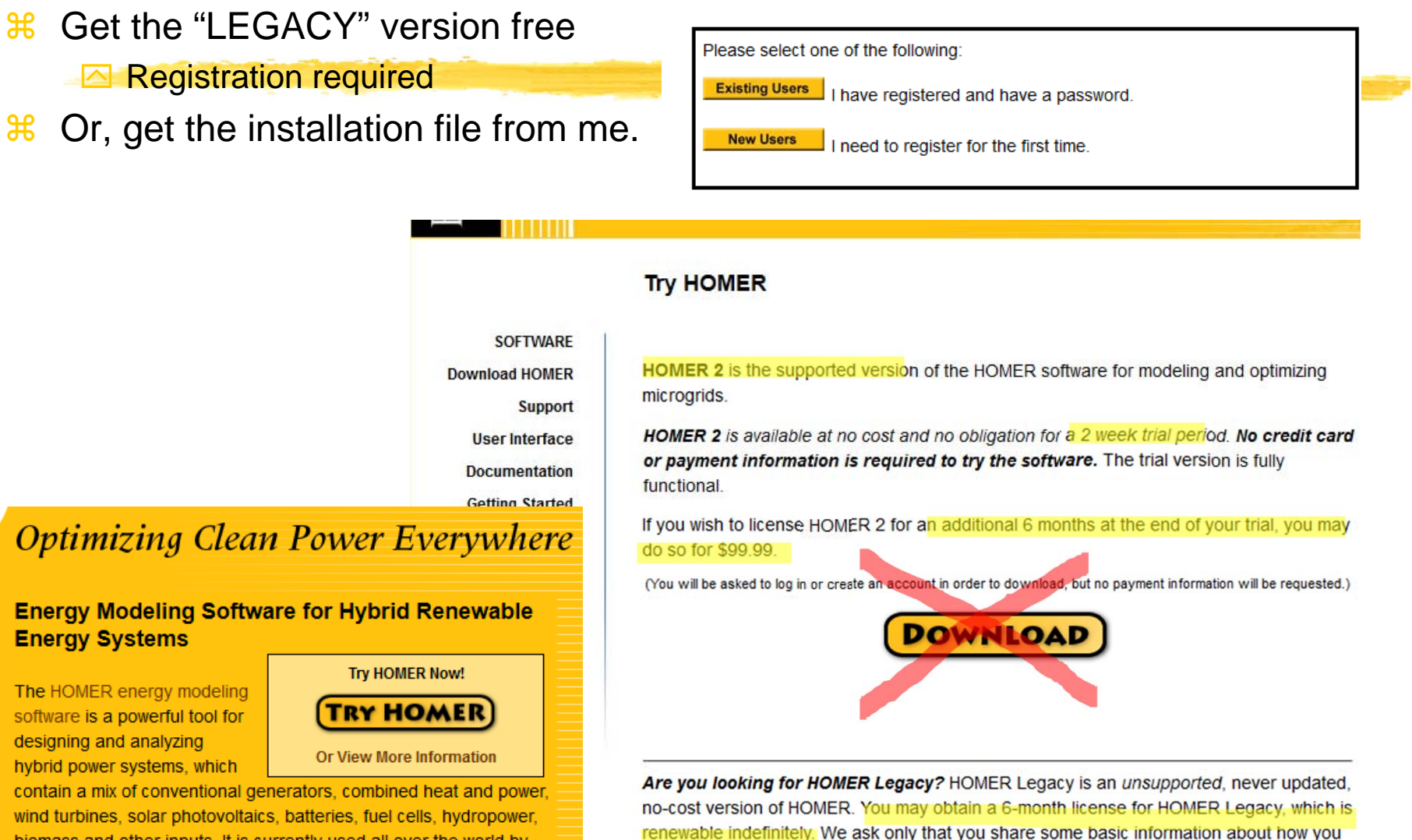

biomass and other inputs. It is currently used all over the world by tens of thousands of people.

# HOMER legacy for free

#### Download HOMER software

| SOFTWARE                       | HOMER: The Hybrid Optimiza                       | ation Model for Electric Renewa                     | bles                       |  |  |
|--------------------------------|--------------------------------------------------|-----------------------------------------------------|----------------------------|--|--|
| Download HOMER                 |                                                  |                                                     |                            |  |  |
| Support                        | Try HOMER free for 14 days                       | Try HOMER free for 14 days Free                     |                            |  |  |
| User Interface                 | Purchase a 6-month HOMER                         | ¢00, ¢40,                                           |                            |  |  |
| Documentation                  | license                                          | <del>\$99</del> \$49 previous user discount         | Buyitnow                   |  |  |
| Getting Started<br>Guide (PDF) | *Download and install the trial before purchasin | g.                                                  |                            |  |  |
| Sample Files                   |                                                  |                                                     |                            |  |  |
| Bibliography (PDF)             | Resources for HOMER User                         | s, Sample Files, etc.                               |                            |  |  |
| Version History                | Sample data files for HOMER                      | All Sample Files                                    | ▼ Download                 |  |  |
|                                | Resource Files                                   | TMY2 Solar data                                     | ▼ Download                 |  |  |
|                                | Legacy Software                                  |                                                     |                            |  |  |
| $\mathcal{L}$                  | HOMER Legacy                                     | Free                                                | Download                   |  |  |
|                                | Renew HOMER Legacy (was<br>HOMER 2.68)           | Free                                                | Renew                      |  |  |
|                                | VIPOR*                                           | Free                                                | Download                   |  |  |
|                                | * VIPOR optimizes the layout of wires and        | transformers within a mini-grid. We offer it for fr | ee because it is not fully |  |  |

# HOMER - Intro

- HOMER (Hybrid Optimization Model for Electric Renewables): Micropower Optimization computer model developed by NREL.
- # "Micropower system": a system that generates electricity, and possibly heat, to serve a nearby load.→ Micro Grid
  - △A solar-battery system serving a remote load
  - △a wind–diesel system serving an isolated village
  - a grid-connected natural gas micro-turbine providing electricity and heat to a factory.
- Hodels power system's physical behavior and its lifecycle cost [installation cost + O&M cost]
- **#** Design options on technical and economic merit

# HOMER – Principal 3 tasks

- Simulation: HOMER models the performance of a particular micropower system configuration each hour of the year to determine
  - ➢ its technical feasibility (i.e., it can adequately serve the electric and thermal loads and satisfy other constraints) and
  - ☐ life-cycle cost.
- Solution: HOMER simulates many different system configurations in search of the one that satisfies the technical constraints at the lowest life-cycle cost.
  - Optimization determines the optimal value of the variables such as the mix of components that make up the system and the size or quantity of each.
- Sensitivity Analysis: HOMER performs multiple optimizations under a range of input assumptions to gauge the effects of uncertainty or changes in the model inputs such as average wind speed or future fuel price

# Simulation

- Here simulation process determines how a particular system configuration and an operating strategy that defines how those components work together, would behave in a given setting over a long period of time.
- **Home can simulate variety of micropower system configuration**
- **1-hour time step** to model the behavior of the sources involving intermittent renewable power sources with **acceptable accuracy**

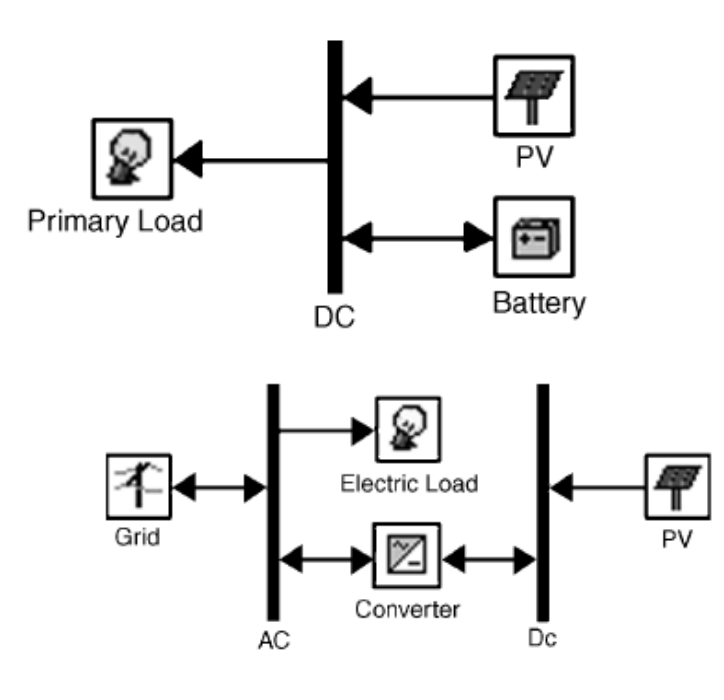

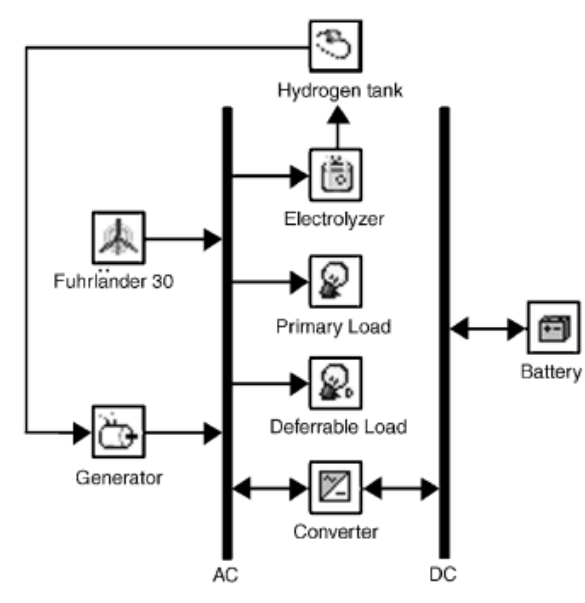

# **Dispatch Strategies and NPC**

- A system with battery bank and generator requires dispatch strategy
- H Dispatch strategy: A set of rules governing how the system charges the battery bank
  - (LF) Load-following dispatch: Renewable power sources charge the battery but the generators do not
  - (CC) Cycle-charging dispatch: Whenever the generators operate, they produce more power than required to serve the load with surplus electricity going to charge the battery bank.
- Hife Cycle Cost of the system is represented by total net present cost (NPC):
  - NPC includes all costs and revenues that occur within the project lifetime, with future cash flows discounted to the present.
  - Any revenue from the sale of power to the grid reduces the total NPC
  - △NPC is the negative of NPV (Net Present Value)

### NPV & "Time value of money"

- Compare money today with money in the future
- **#** Relationship between \$1 today and \$1 tomorrow
- \$1 (time t) → \$? (time t+1)
- Case: Invest in a piece of land that costs \$85,000 with certainty that the next year the land will be worth \$91,000 [a sure \$6,000 gain], given that the guaranteed interest in the bank is 10%?
  - Future Value (If invested in the bank) perspective

$$FV = C_0 \times (1+r)$$

 $85,000 \times (1+0.1) = 93,500$ 

future value **\$93**, 500 > **\$91**, 000

Present Value (PV) perspective

$$PV \times (1+0.1) = \$91,000$$
  $PV = \frac{\$91,000}{1.1} = \$82,727.27$ 

present value \$2,727.27 < \$35,000

 $PV = \frac{\overline{C_1}}{1+r}$  , where  $C_1$  is cash flow at date 1

Do not to buy the land.

19

# NPV (Net Present Value)

**K** Net Present Value(NPV):

Present value of future cash flows minus the present value of the cost

$$NPV = PV - Cost.$$
  
 $NPV = \frac{\$91,000}{1.1} - \$85,000 = -\$2,273$ 

$$NPV = -C_{0} + \frac{C_{1}}{1+r} + \frac{C_{2}}{(1+r)^{2}} + \dots + \frac{C_{T}}{(1+r)^{T}}$$
$$NPV = -C_{0} + \sum_{i=1}^{T} \frac{C_{i}}{(1+r)^{i}}.$$

#### NPV Example

A company is determining whether they should invest in a new project. The company will expect to invest \$500,000 for the development of their new product. The company estimates that the first year cash flow will be \$200,000, the second year cash flow will be \$300,000, and the third year cash flow to be \$200,000. The expected return of 10% is used as the discount rate.

| Year                | Cash Flow                                                                                                    |                               | Present | : Value  |            |            | Yaar 1   | Yaar2                | Year 3     |
|---------------------|----------------------------------------------------------------------------------------------------|-------------------------------|---------|----------|------------|------------|----------|----------------------|------------|
| 0                   | -\$500,000                                                                                                    |                               | -\$500, | 000      |            |            |          |                      |            |
| 1                   | \$200,000                                                                                                    |                               | \$181,  | ,818.1   | 8          | •          |          |                      |            |
| 2                   | \$300,000                                                                                                    |                               | \$247,  | ,933.8   | 8          |            |          |                      |            |
| 3                   | \$200,000                                                                                                    |                               | \$150,  | ,262.9   | 6          |            |          |                      |            |
|                     |                                                                                                    |                               |         | 1        | Year Inter | est Cash   | Flow     | PV                   | NPV        |
|                     |                                                                                                    |                               |         |          | 0          | 0.1 -50    | 00000 -5 | 00000.00             | -500000.00 |
| Net Pres            | ent Value = \$80,0                                                                                                    | 15.02                         |         |          | 1          | 0.1 20     | 00000 1  | 81818.18             | -318181.82 |
|                     |                                                                                                    |                               | Year    | Interest | Cash Flow  | PV         | N        | PV)33.88             | -70247.93  |
|                     | \$200,000 \$300,000                                                                                                    | \$200.000                     | 0       | 0.1      | -500000    | -500000.00 | -500000  | 00 <u>262.96</u>     | 80015.03   |
| NPV = -\$500,000 +  | $\frac{1}{200,000} + \frac{1}{200,000} + \frac{1}{2000,000} + \frac{1}{200,000} + \frac{1}{200,000} + \frac{1}{200,$ | $+\frac{\pm 200,000}{-1,102}$ | 1       | 0.1      | 100000     | 90909.09   | -409090  | <sup>91</sup> 302.69 | 216617.72  |
|                     | $1.10$ $1.10^2$                                                                                                    | $1.10^{3}$                    | 2       | 0.1      | 100000     | 82644.63   | -326446  | <sup>28</sup> 184.26 | 340801.98  |
|                     |                                                                                                    |                               | 3       | 0.1      | 100000     | 75131.48   | -251314  | 80394.79             | 453696.77  |
|                     | a                                                                                                    |                               | 4       | 0.1      | 100000     | 68301.35   | -183013  | <sup>46</sup> 331.62 | 556328.39  |
| NDV C               | $\Sigma^T C_i$                                                                                                    |                               | 5       | 0.1      | 100000     | 62092.13   | -120921  | 32 301.48            | 649629.87  |
| $NPV \equiv -C_0 +$ | $\sum_{i=1}^{n} \frac{1}{(1+m)^i}$                                                                                                    |                               | 0       | 0.1      | 100000     | 56447.39   | -64473   | 319.52               | 734449.39  |
|                     | $(1 + \gamma)^{*}$                                                                                                    |                               | 1       | 0.1      | 100000     | 51315.81   | -13158   | 2108.66              | 811558.05  |
|                     |                                                                                                    |                               | 8       | 0.1      | 100000     | 40000.74   | 33492    | 20                   | 0.4        |
|                     |                                                                                                    |                               | 10      | 0.1      | 100000     | 38554.33   | 114456   | 71                   | 21         |

# Optimization

Best possible system configuration that satisfies the user-specified constraints at the lowest total net present cost.

- Becide on the mix of components that the system should contain, the size or quantity of each component, and the dispatch strategy (LF or CC) the system should use.
- Ranks the feasible ones according to total net present cost
- Presents the feasible one with the lowest total net present cost as the optimal system configuration.

# **Optimization Example**

**#** Configuration and 140 (5x1x7x4=140) search spaces

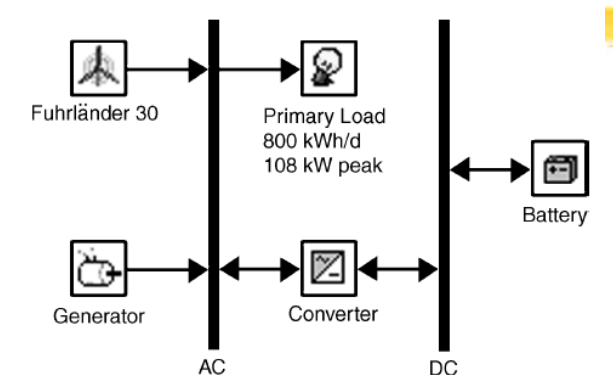

|   | FL30       | Gen    | Batteries  | Converter |
|---|------------|--------|------------|-----------|
|   | (Quantity) | (kW)   | (Quantity) | (kW)      |
| 1 | 0          | 135.00 | 0          | 0.00      |
| 2 | 1          |        | 16         | 30.00     |
| 3 | 2          |        | 32         | 60.00     |
| 4 | 3          |        | 48         | 120.00    |
| 5 | 4          |        | 64         |           |
| 6 |            |        | 96         |           |
| 7 |            |        | 128        |           |
| 8 |            |        |            |           |

#### **Cverall** Optimization results

| *`• <b>•</b> 2 | FL30 | Gen<br>(kW) | Batt. | Conv.<br>(kW) | Initial<br>Capital | Total<br>NPC | COE<br>(\$/kWh) | Diesel<br>(L) | Gen<br>(hrs) |
|----------------|------|-------------|-------|---------------|--------------------|--------------|-----------------|---------------|--------------|
| ▲℃ 🖻 🖾         | 1    | 135         | 64    | 30            | \$ 216,500         | \$ 849,905   | 0.273           | 75,107        | 4,528        |
| 本心回図           | 2    | 135         | 64    | 30            | \$ 346,500         | \$ 854,660   | 0.274           | 54,434        | 3,350        |
| ▲ 偽 🖻 🖾        | 1    | 135         | 48    | 30            | \$ 200,500         | \$ 855,733   | 0.275           | 78,061        | 4,910        |
| ▲Ğ•■図          | 2    | 135         | 48    | 30            | \$ 330,500         | \$ 856,335   | 0.275           | 57,654        | 3,685        |

#### **Categorize**d optimization result

| æ | ò 🖻 🗹  | FL30 | Gen<br>(kW) | Batt. | Conv.<br>(kW) | Initial<br>Capital | Total<br>NPC | COE<br>(\$/kWh) | Diesel<br>(L) | Gen<br>(hrs) |
|---|--------|------|-------------|-------|---------------|--------------------|--------------|-----------------|---------------|--------------|
| 本 | Č; 🗇 🖂 | 1    | 135         | 64    | 30            | \$ 216,500         | \$ 849,905   | 0.273           | 75,107        | 4,528        |
|   | Č• 🖻 🖂 |      | 135         | 64    | 30            | \$ 86,500          | \$ 885,175   | 0.284           | 101,290       | 5,528        |
|   | Č.     |      | 135         |       |               | \$0                | \$ 996,273   | 0.320           | 132,357       | 8,760        |
| 風 | Č.     | 1    | 135         |       |               | \$130,000          | \$ 1,130,637 | 0.363           | 127,679       | 8,740        |
|   |        |      |             |       |               |                    |              |                 |               |              |

# Sensitivity Analysis

- Hoptimization: best configuration under a particular set of input assumptions
- Sensitivity Analysis: Multiple optimizations each using a different set of input assumptions
- "How sensitive the outputs are to changes in the inputs" results in various tabular and graphic formats
- **#** User enters a range of values for a single input variable:
  - Grid power price
  - ☐ Fuel price,
  - Interest rate
  - └── Lifetime of PV array
  - Solar Radiation
  - ☑ Wind Speed

|   | Sensitivity Values                                                                                                    | Optimal System Type System Types                                                                                                    |
|---|----------------------------------------------------------------------------------------------------|----------------------------------------------------------------------------------------------------|
| y | Variable:   Solar Data Scaled Average     Units:   kWh/m²/d     Link with:      Values:   1   4.010 ▲     2   8.000     3   12.000     4   16.000     5   6     7   8     9   10     10 | The second second secon |
|   |                                                                                                    | Trinary Load T (Krinar)                                                                                                    |

#### Why Sensitivity Analysis? Uncertainty!

- Here with the second second
- Diesel Generator Wind Configuration: Uncertainty in diesel fuel price with \$0.6 per liter in the planning stage and 30 year generator lifetime
- **#** Example: Spider Graph

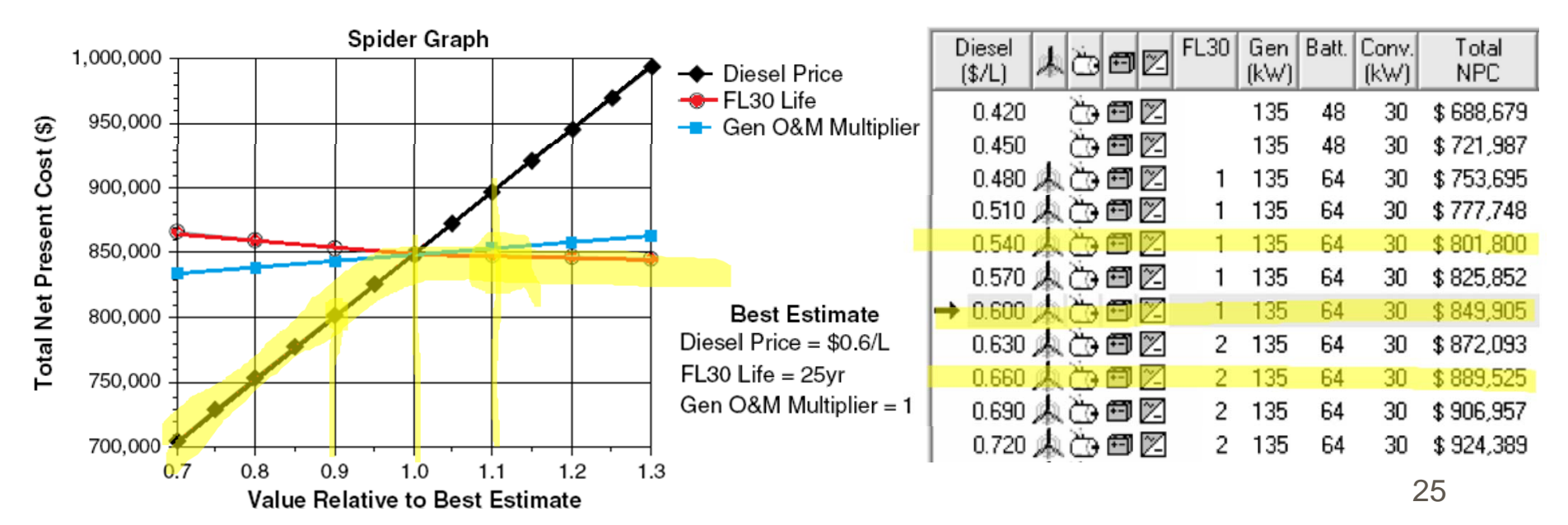

**Tabular Format** 

## Sensitivity Analysis on Hourly Data Sets

- Sensitivity analysis on hourly data sets such as primary electric load, solar/wind resource
- 8760 values that have a certain average value with scaling variables
- **Example:** Graphical Illustration
  - Hourly primary load data with an annual average of 22 kWh/day with average wind speed of 4 m/s
  - Primary load scaling variables of 20, 40, ---, 120kWh/day & 3, 4, ---, 7 m/s wind speeds.

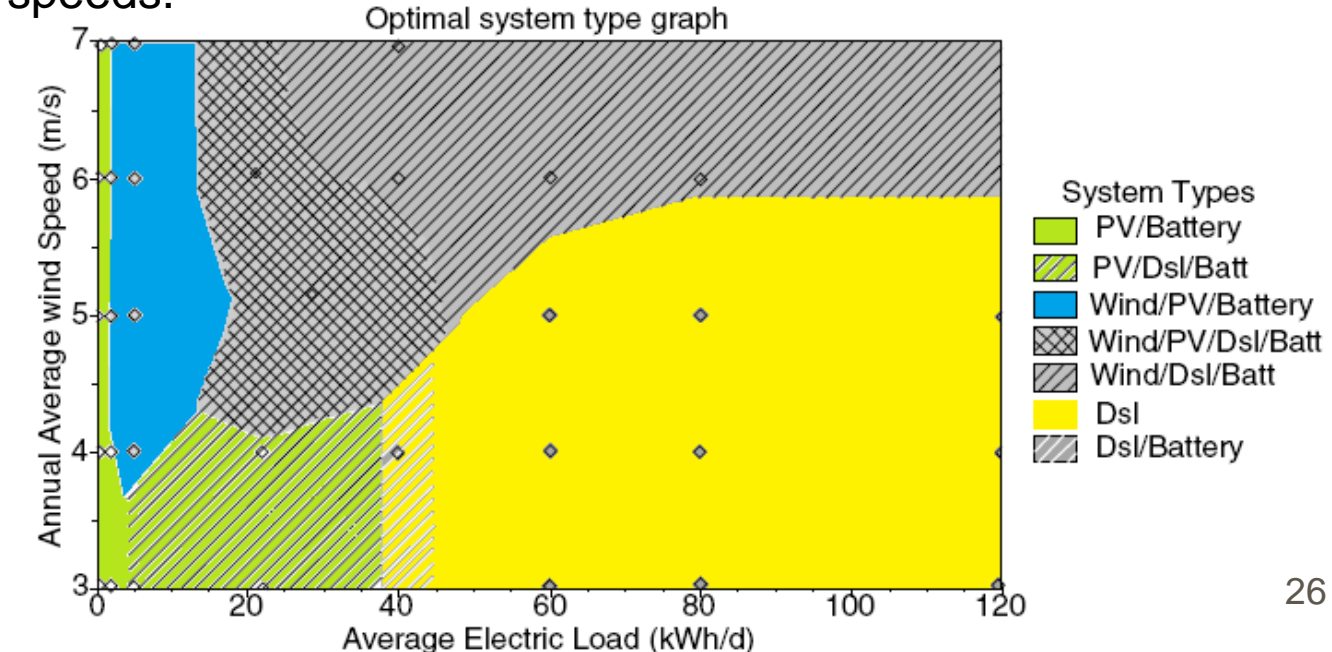

# **Physical Modeling - Loads**

**K** Load: a demand for electric or thermal energy

**%** 3 types of loads

Primary load: electric demand that must be served according to a particular schedule

When a customer switches on, the system must supply electricity

⊠kW for each hour of the load

⊠Lights, radio, TV, appliances, computers,

Deferrable load: electric demand that can be served at any time within a certain time span

⊠Tank – drain concept

⊠Water pumps, ice makers, battery-charging station

Thermal load: demand for heat

Supply from boiler or waste heat recovered from a generator

Resistive heating using excess electricity

# **Physical Modeling - Resources**

- Solar Resources: average global solar radiation on horizontal surface (kWh/m<sup>2</sup> or kWh/m<sup>2</sup>-day) or monthly average clearness index (atmosphere vs. earth surface). Inputs – solar radiation values and the latitude and the longitude. Output – 8760 hour data set
- **Wind Resources**: Hourly or 12 monthly average wind speeds. Anemometer height. Wind turbine hub height. Elevation of the site.
- **Hydro Resources**: Run-of-river hydro turbine. Hourly (or monthly average) stream flow data.
- Biomass Resources: wood waste, agricultural residue, animal waste, energy crops. Liquid or gaseous fuel.
- **Fuel**: density, lower heating value, carbon content, sulfur content. <u>Price</u> and <u>consumption limits</u>

### **Physical Modeling - Components**

- HOMER models 10 types of part that generates, delivers, converts, or stores energy
  - △3 intermittent renewable resources:
    - ≥PV modules (dc)
    - $\boxtimes$  wind turbines (dc or ac)
    - ⊠run-of-river hydro turbines (dc or ac)
  - 3 dispatchable energy sources: [control them as needed]
    - ⊠Generators
    - $\boxtimes$  the grid
    - ⊠boilers
  - △2 energy converters:
    - $\boxtimes$  Converters (dc  $\leftarrow \rightarrow$  ac)
    - $\boxtimes$  Electrolyzers (ac,dc  $\rightarrow$  electrolysis  $\rightarrow$  Hydrogen)
  - △ 2 types of energy storage:
    - ⊠batteries (dc)
    - ⊠hydrogen storage tanks

# Components- PV, Wind, and Hydro

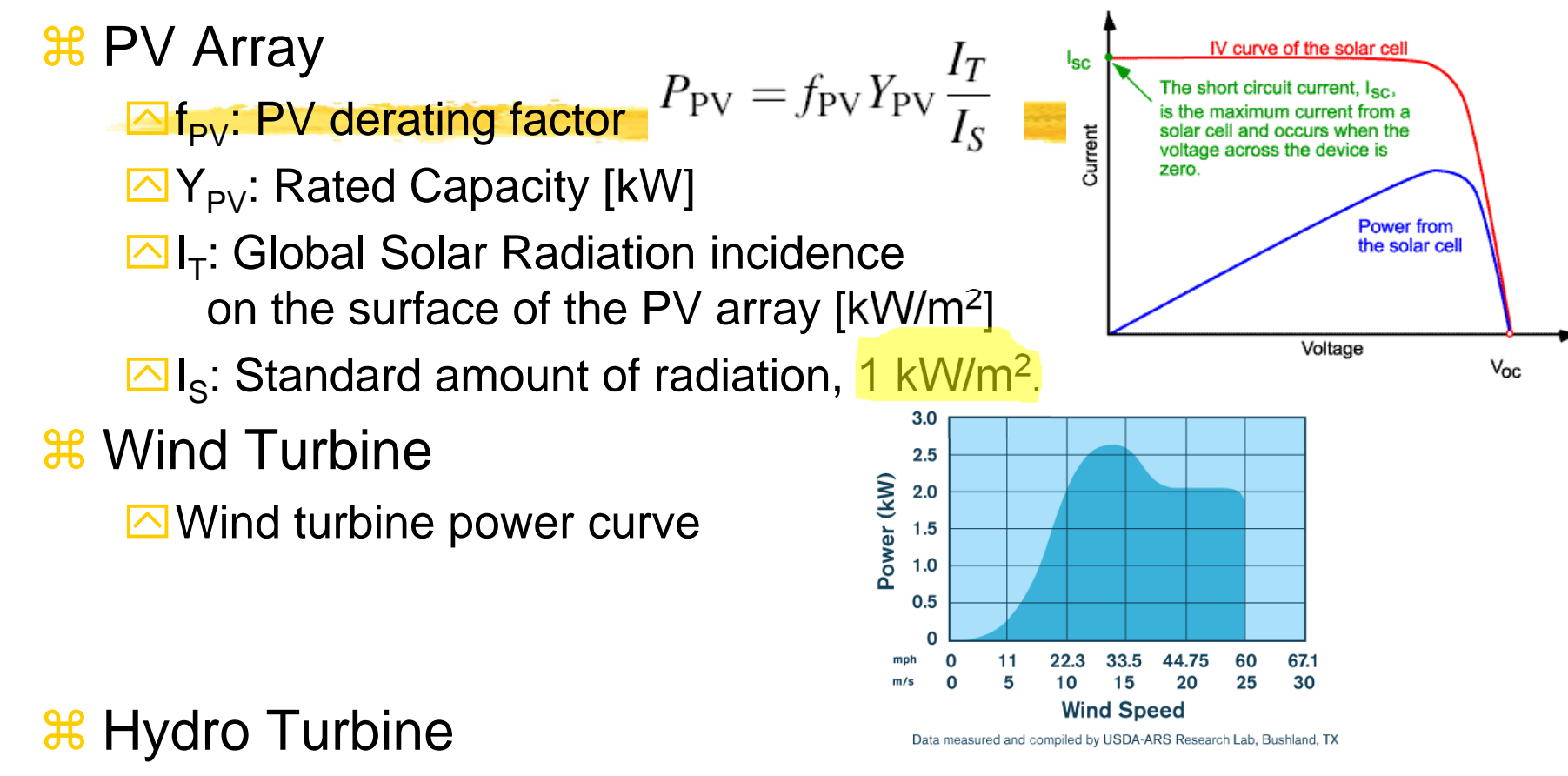

Power Output Eqn = Turbine efficiency, density of water, gravitational acceleration, net head, flow rate through the turbine

 $P_{\rm hyd} = \eta_{\rm hyd} \rho_{\rm water} g h_{\rm net} Q_{\rm turbine}$ 

### **Components - Generator**

#### **#** Generators

- Principal properties: max and min electrical power output, expected lifetime, type of fuel, fuel curve
- Fuel curve: quantity of fuel consumed to produce certain amount of electrical power. Straight line is assumed.
- □ Fuel Consumption (F) [L/h],
  - [m<sup>3</sup>/h], or [kg/h]:
    - ☑ F<sub>o</sub> fuel curve intercept coefficient [L/h-kW];
    - $\mathbb{E}F_1$  fuel curve slope [L/h-kW];
    - $\mathbb{X}$  Y<sub>gen</sub> rated capacity [kW];
    - ≥ P<sub>gen</sub> electrical output [kW]

$$F = F_0 Y_{\text{gen}} + F_1 P_{\text{gen}}$$

#### **Components - Generator**

- **H** Generator costs: initial capital cost, replacement cost, and annual O&M cost per operating hour (not including fuel cost)
- **Fixed cost:** cost per hour of simply running the generator without H producing any electricity

$$c_{\text{gen,fixed}} = c_{\text{om,gen}} + \frac{C_{\text{rep,gen}}}{R_{\text{gen}}} + F_0 Y_{\text{gen}} c_{\text{fuel,eff}}$$

 $c_{\rm om,gen}$  is the O&M cost per hour,

 $C_{\rm rep,gen}$  the replacement cost

 $R_{\rm gen}$  the generator lifetime in hours.

 $F_0$  the fuel curve intercept coefficient in quantity of fuel per hour per kilowatt.

 $Y_{\text{gen}}$  the capacity of the generator (kW).

 $c_{\text{fuel,eff}}$  the effective price of fuel in dollars per quantity of fuel.

#### Marginal cost: additional cost per kWh of producing electricity H <u>from the generator</u> $c_{\text{gen,mar}} = F_1 c_{\text{fuel,eff}}$

 $F_1$  is the fuel curve slope in quantity of fuel per hour per kilowatthour 32

## **Components – Battery Bank**

#### Battery Bank

- Principal properties:
  - ⊠ nominal voltage
  - **capacity curve:** discharge capacity in AH vs. discharge current in A
  - **⊠ lifetime curve**: number of discharge-charge cycles vs. cycle depth
  - ☑ minimum state of charge: State of charge below which must not be discharges to avoid permanent damage
  - round-trip efficiency: percentage of energy going in to that can be drawn back out
- Example capacity curve for a deep-cycle US-250 battery (Left)

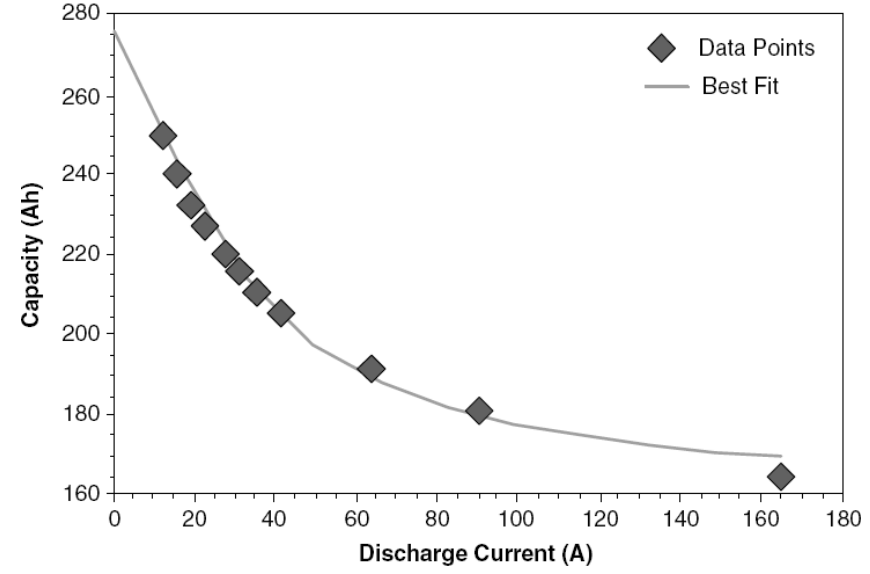

#### **Components - Battery**

#### **Battery Lifetime Curve and Example for US-250**

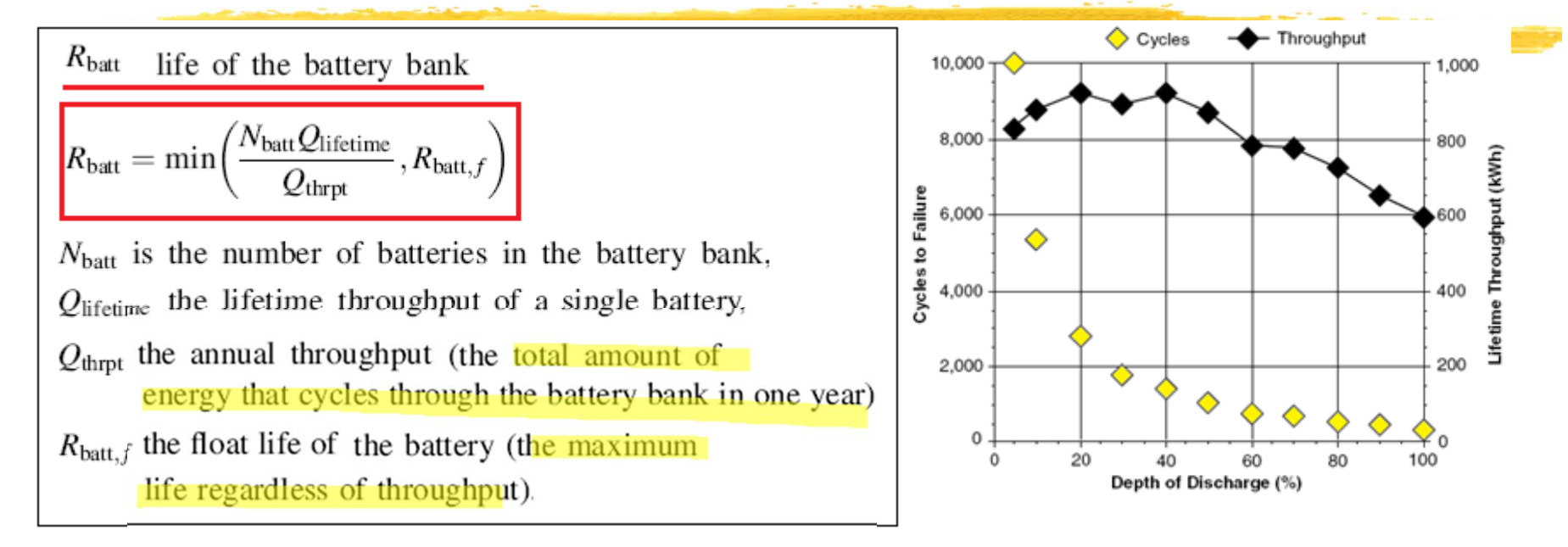

#### Battery Fixed cost = \$0

- **Battery Marginal Cost** = Battery Wear Cost + Battery Energy Cost
  - Battery Wear Cost: the cost per kWh of cycling energy through the battery bank
  - Battery energy cost: the average cost of the energy stored in the battery bank

# **Components - Battery**

Battery energy cost each hour: dividing the total year-to-date cost of charging the battery bank by the total year-to-date amount of energy put into the battery bank

- Load-following dispatch strategy: since charged only by surplus electricity, charging cost of battery is always zero
- Cycle-charging strategy: charging cost is not zero.
- **Battery wear cost**:

$$c_{\rm bw} = rac{C_{\rm rep, batt}}{N_{\rm batt} Q_{\rm lifetime} \sqrt{\eta_{\rm rt}}}$$

 $C_{\text{rep,batt}}$  is the replacement cost of the battery bank (dollars)

 $N_{\text{batt}}$  is the num ber of batteries in the battery bank,

 $Q_{\text{lifetime}}$  is the lifetime throughput of a single battery (kWh)  $\eta_{\text{rt}}$  is the round-trip efficiency.

# **Components - Grid**

- **#** Grid and Grid Power Cost
  - Grid power price [\$/kWh]: charges for energy purchase from grid
  - Demand rate [\$/kW/month]: peak grid demand
  - Sellback rate [\$/kWh]: price the utility pays for the power sold to grid
- Het Metering: a billing arrangement whereby the utility charges the customer based on the net grid purchases (purchases minus sales) over the billing period.
  - Purchase > sales: consumer pays the utility an amount equal to the net grid purchases times the grid power cost.
  - sales > purchases: the utility pays the consumer an amount equal to the net grid sales (sales minus purchases) times the sellback rate, which is typically less than the grid power price, and often zero.
- ∺ Grid fixed cost: \$0
- Grid marginal cost: current grid power price plus any cost resulting from emissions penalties.
# Example of Grid Rate for Medium General Service

∺ Year 2007 example

**Hedium General Service:** 

Monthly Use: > 3500kWh

Summer Peak: <300kW

₭ Rate:

Customer charge: \$25.42/month

Energy Charge: \$0.062533/kWh [summer], \$0.069533/kWh [winter]

Demand charge: \$22.69535/kW [summer], \$14.7419/kW [winter]

# A Restaurant (a summer month: Jun - Sep) 24000 kWh, 150kW demand

Customer charge: \$25.42

Energy charge: \$1500.79

△ Demand charge: \$3404.02

# Example of a residential customer

#### Welcome to Manage Your Account

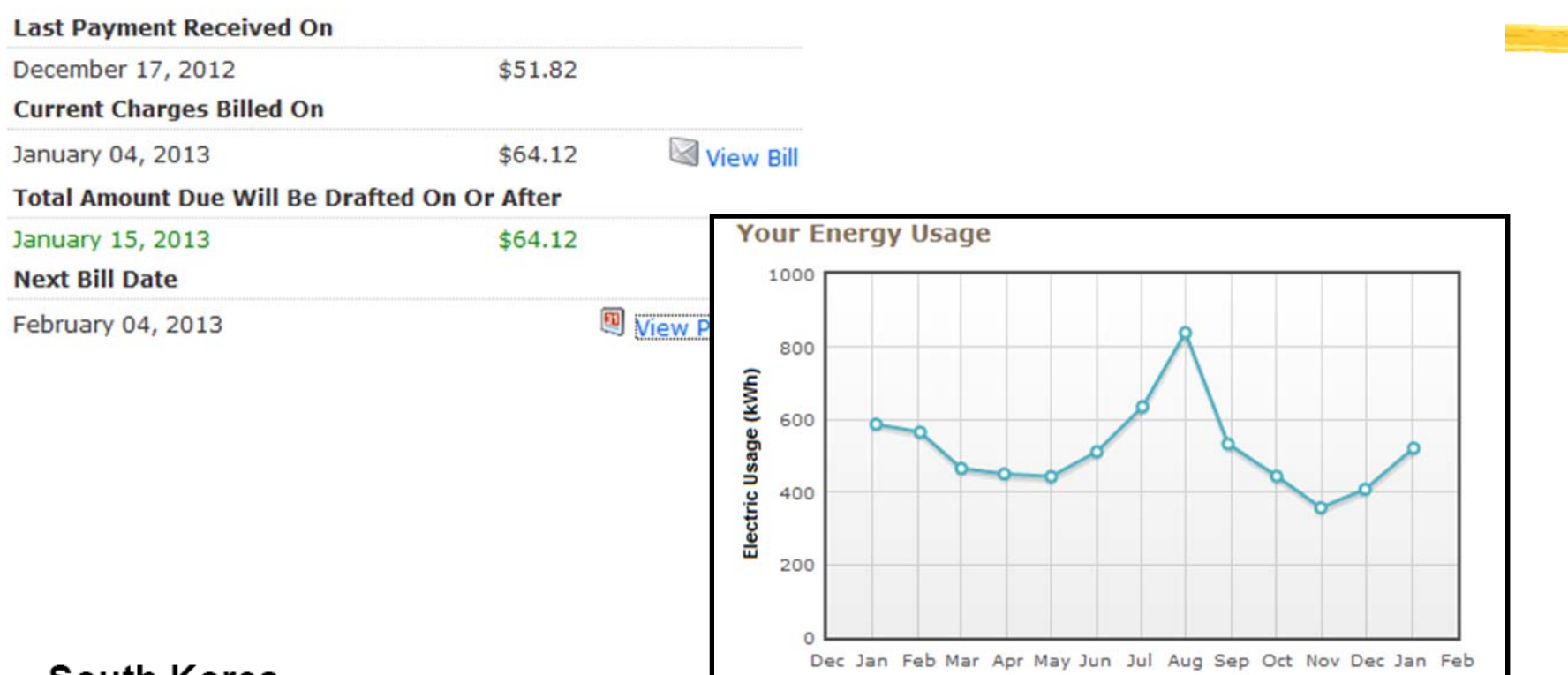

#### South Korea

| Energy Efficiency/CO2' Indicators                                                                                                    | Units                                 | 1980                   | 1990                        | 2000                        | 2007                         |
|----------------------------------------------------------------------------------------------------|---------------------------------------|------------------------|-----------------------------|-----------------------------|------------------------------|
| <b>Residential, service and agriculture sectors</b><br>Average electricity consumption of households per capita<br>Average electricity consumption per household<br>Average electricity consumption of electrified households<br>Households consumption for electrical appliances and lighting | kWh/cap<br>kWh/hh<br>kWh/hh<br>kWh/hh | 139<br>728<br>728<br>0 | 414<br>1716<br>1716<br>1541 | 789<br>2412<br>2412<br>1980 | 1130<br>3822<br>3822<br>n.a. |

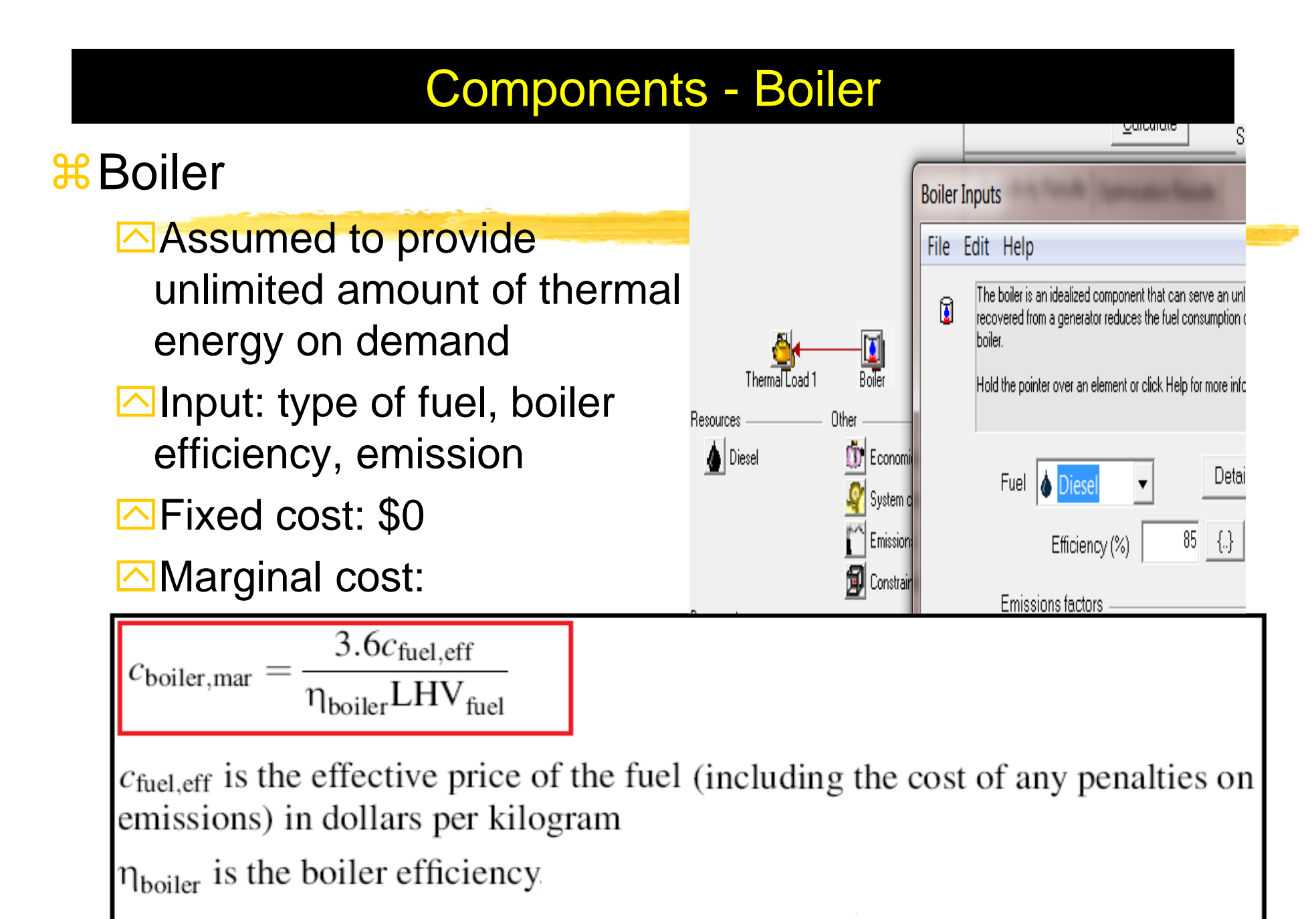

LHV<sub>fuel</sub> is the lower heating value of the fuel in MJ/kg

#### **Heating Value of Fuel**

#### **Higher Heating Value (HHV)**

The Higher Heating Value (HHV) is the total amount of heat in a sample of fuel including the energy in the water vapor that is created during the combustion process.

#### **Example 7 Heating Value (LHV)**

The Lower Heating Value (LHV) is the amount of heat in a sample of fuel minus the energy in the combustion water vapor. The Lower Heating Value is always less than the Higher Heating Value for a fuel.

| Fuel Type         | Higher Heat Value (kJ/kg) | Lower Heat Value (kJ/kg) |
|-------------------|---------------------------|--------------------------|
| Wood, Dry         | 21                        | 19.7                     |
| Grass, Dry        | 18.5                      | 17.4                     |
| Dairy Manure, Dry | 20.5                      | 19.3                     |
| Coal, Bituminous  | 28                        | 26                       |
| Natural Gas       | 42.5                      | 38.1                     |
| Fuel Oil          | 45.9                      | 43                       |
| Gasoline          | 47.9                      | 43.8                     |
| Ethanol           | 29.8                      | 26.9                     |

Typical Higher and Lower Heat Values for Fuels

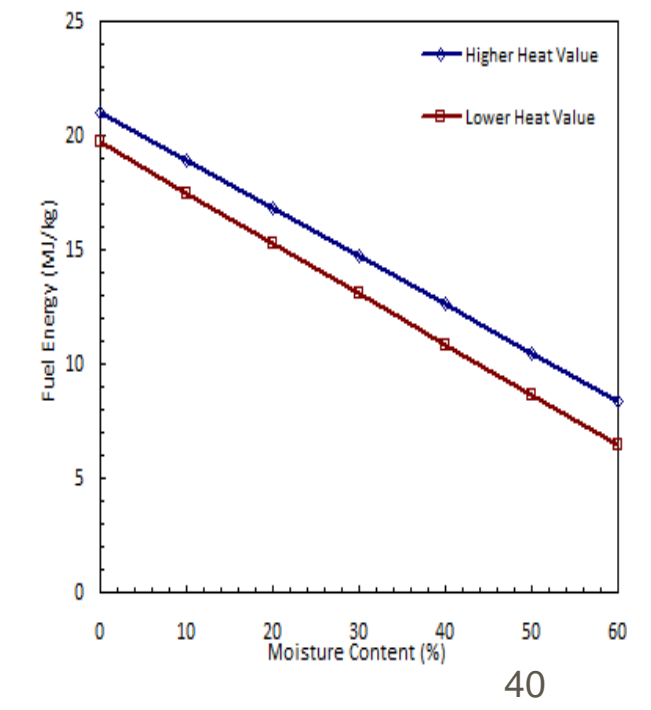

#### Components – Converter & Fuel Cell

#### Converter

- Inversion and Rectification
- Size: max amount of power it delivers
- Synchronization ability: parallel run with grid
- Efficiency
- Cost: capital, replacement, o&m, lifetime
- **#** Electrolyzer:
  - Size: max electrical input
  - Min load ratio: the minimum power input at which it can operate, expressed as a percentage of its maximum power input.
  - Cost: capital, replacement, o&m, lifetime
- Hydrogen Tank
  - Size: mass of hydrogen it can contain
  - Cost: capital, replacement, o&m, lifetime

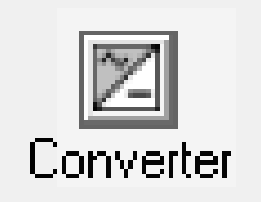

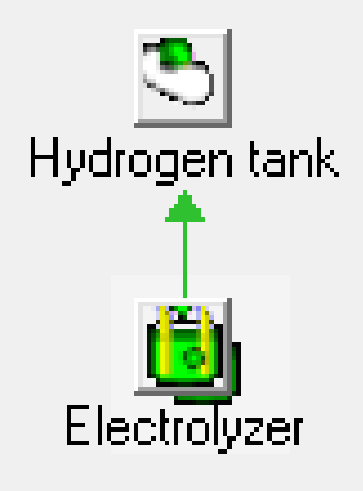

#### **Operating Reserve**

#### % Operating Reserve

Safety margin for reliable electricity supply despite variability in load and renewable power supply

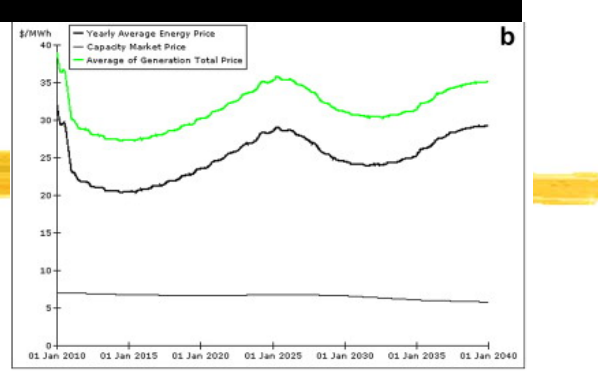

- Required amount of reserve: <u>Fraction of load at an hour +</u> <u>fraction of the annual peak primary load + fraction of PV power</u> <u>output at that hour + fraction of the wind power output at that</u> <u>hour.</u>
- **Example** for a wind-diesel system
  - ☑User defines operating reserve as 10% of the hourly load + 50% of the wind power output

 $\mathbb{Z}$ Load = 140kW; Wind power output = 80kW

⊠Required Operating Reserve = 140kW\*0.1 + 80kW\*0.5=54 kW

⊠ Diesel Generator should provide 60 kW (140 - 80) + 54 = 114 kW

⊠So, the capacity of the diesel gen must be at least 114 kW

#### System Dispatch

- **B** Dispatachable and non-dispatchable power sources
- Bispatchable source: provides operating capacity in an amount equal to the maximum amount of power it could produce at a moment's notice.
  - 🔼 Generator
    - In operation: dispatchable opr capacity = rated capacity
    - $\boxtimes$  non-operation: dispatchable opr capacity = 0
  - Grid: dispatchable opr capacity = max grid demand
  - Battery: dispatachable opr capacity = current max discharge power
- Non-dispatchable source
  - Operating capacity (PV, Wind, or Hydro) = the amount the source is currently producing (Not the max amount it can produce)
- NOTE: If a system is ever unable to supply the required amount of load plus operating reserve, HOMER records the shortfall as "capacity shortage".
  - HOMER calculates the total amount of such shortages over the year and divides the total annual capacity shortage by the total annual electric load.

#### Dispatch Strategy for a system with Gen and Battery

#### Bispatch Strategy

- Whether and how the generator should charge the battery bank?
- There is no deterministic way to calculate the value of charging the battery bank – the value of charging in one hour depends on what happens in future hours. [enter Wind power which can provide enough power the next hour – then the diesel power into battery would be wasted]
- HOMER provides 2 simple strategies and lets user model them both to see which is better in any particular situation.
  - ☑ Load-following: a generator produces only enough power to serve the load, and does not charge the battery bank.
  - Cycle-Charging: whenever a generator operates, it runs at its maximum rated capacity and charges the battery bank with the excess
  - ☑ It was found that over a wide range of conditions, the better of these two simple strategies is virtually as cost-effective as the ideal predictive strategy.

Set-point state charge": in the cycle-charging strategy, generator charges until the battery reaches the set-point state of charge.

#### **Control of Dispatchable System Components**

- **#** Fundamental principle: cost minimization fixed cost and marginal cost
- **Example: Hydro-Diesel-Battery System**

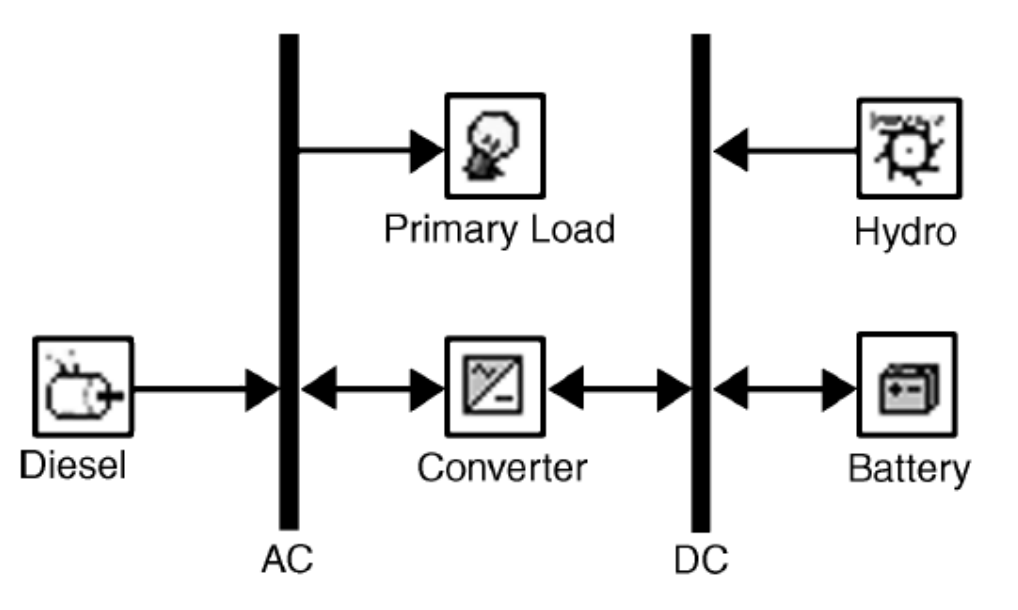

- Bispatachable sources: diesel generator [80kW] and battery [40kW]
- H net load is negative: excess power **charges battery**
- H net load is positive: operate diesel OR discharge battery

#### **Dispatch Control Example**

#### **Hydro-Diesel-Battery System**

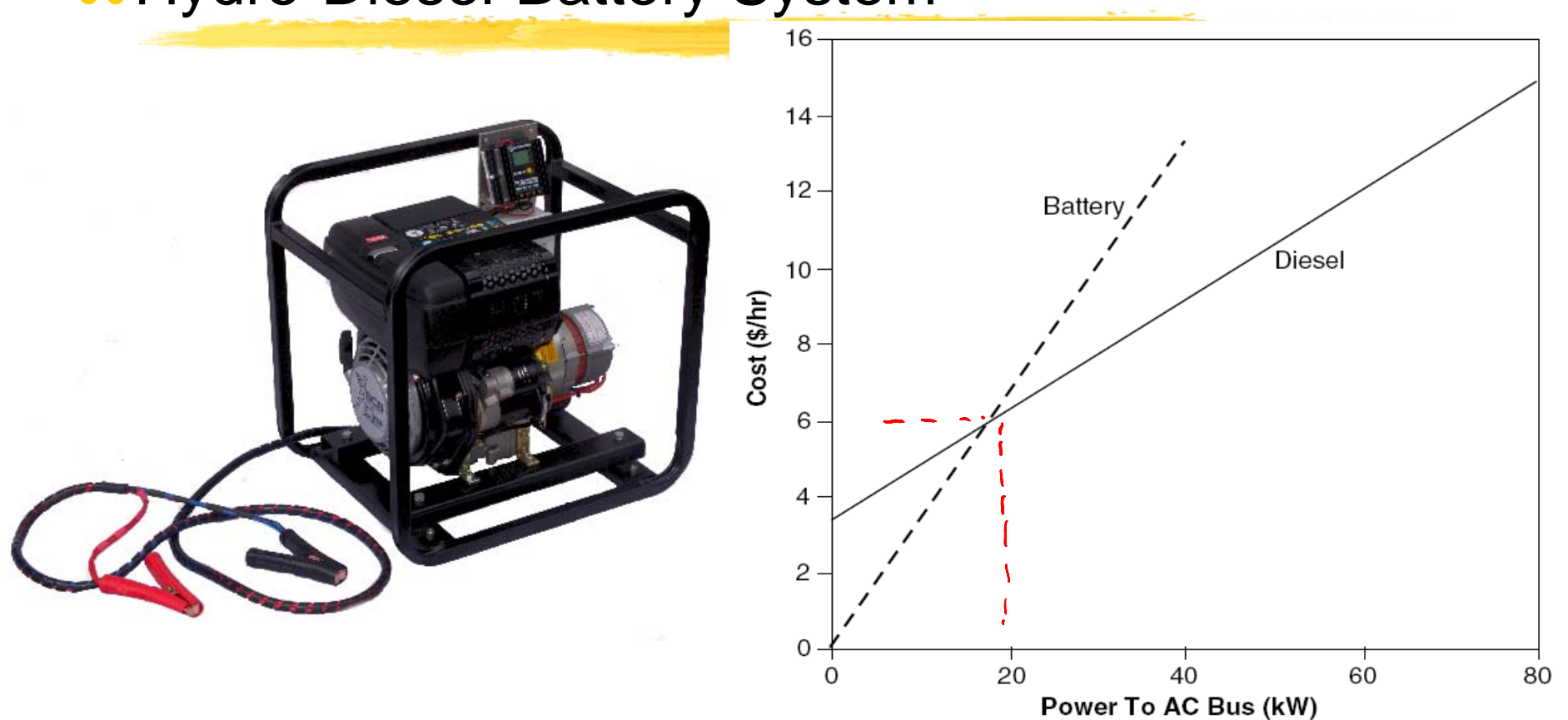

Het load < 20kW: Discharge the battery</p>
Het load > 20kW: Operate the diesel generator

#### Load Priority

**#** Decisions on allocating electricity

- Resence of ac and dc buses
- **#**Electricity produced on one bus will serve
  - First, primary load on the same bus
  - △Then, primary load on the opposite bus
  - △Then, deferrable load on the same bus
  - △Then, charge battery bank
  - Then, sells to grid
  - Then, electrolyzer
  - Then, dump load

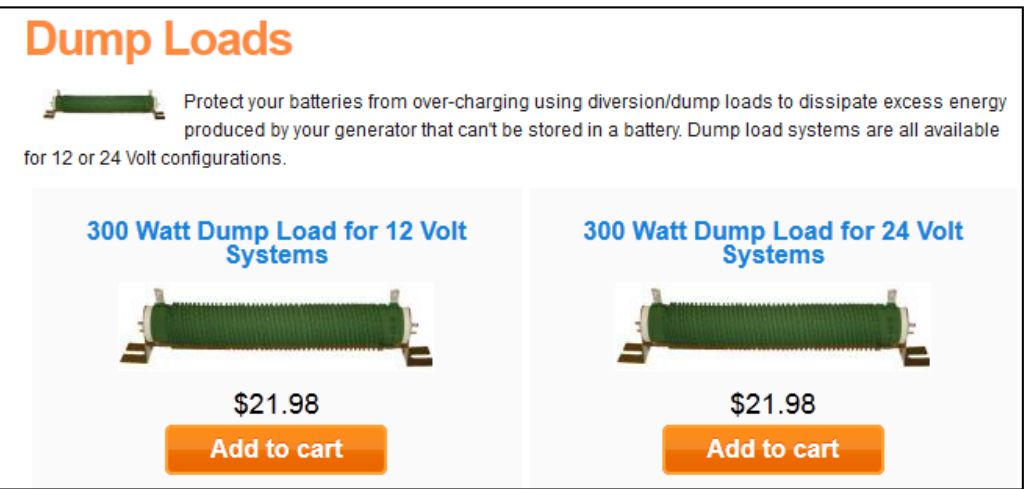

#### **Economic Modeling**

- **Conventional sources: low capital and high operating costs**
- **#** Renewable sources: high initial capital and low operating costs
- Life-cycle costs= capital + operating costs
- ∺ HOMER uses NPC for life-cycle cost

NPC is the opposite of NPV (Net present value)

Here NPC includes: initial construction, component replacements, maintenance, fuel, cost of buying grid, penalties, and revenues (selling power to grid + <u>salvage value</u> at the end of the project lifetime)

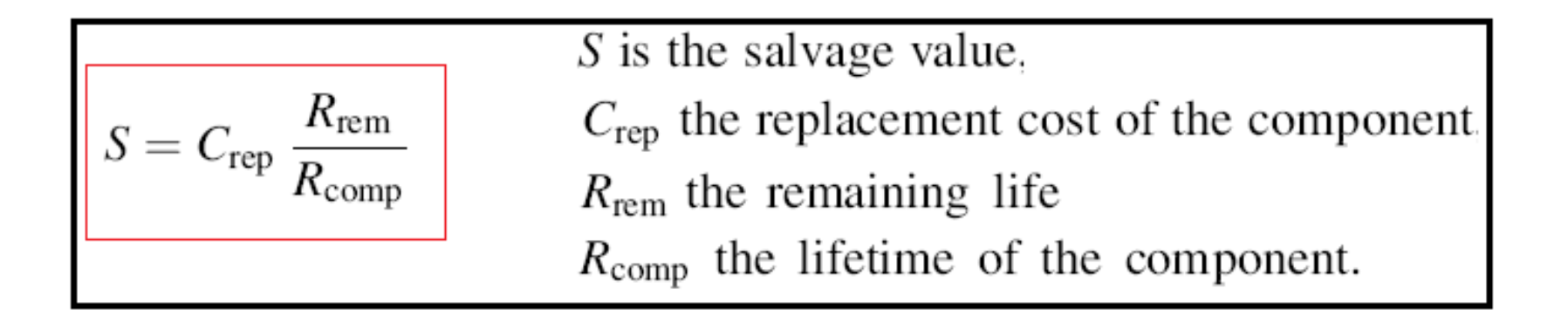

#### **Real Cost**

# All price escalates at the same rate over the lifetime

Inflation can be factored out of analysis by using the real (inflation-adjusted) interest rate (rather than nominal interest rate) when discounting the future cash flows to the present

# Real interest rate = nominal interest rate inflation rate

 $\Re$ Real cost  $\rightarrow$  in terms of constant dollars

#### NPC and COE

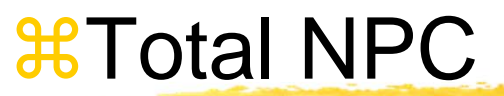

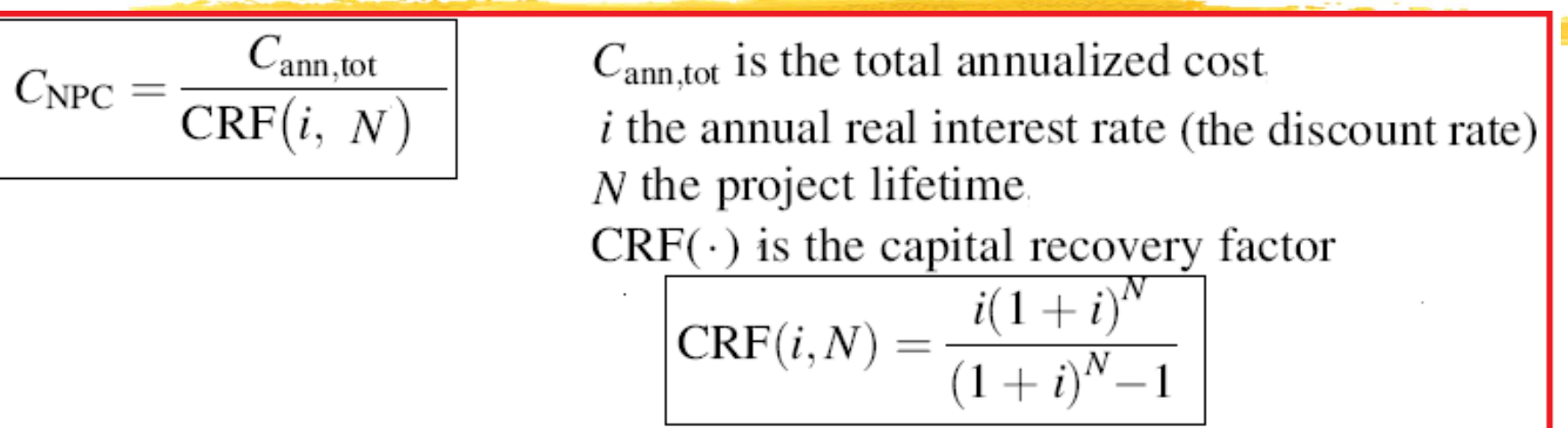

Hevelized Cost of Energy (COE): average cost/kWh

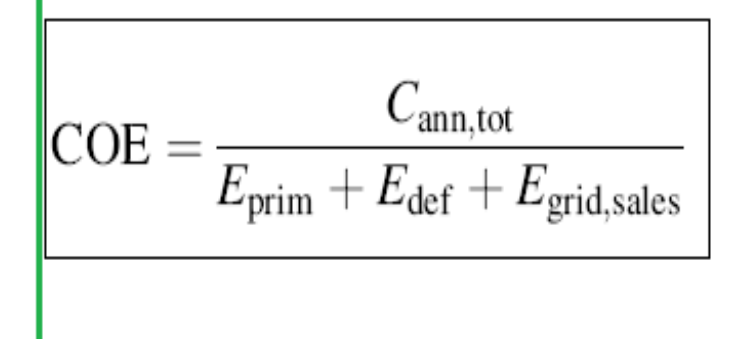

 $C_{\text{ann,tot}}$  is the total annualized cost,

E<sub>prim</sub> total amounts of primary load

 $E_{def}$  total amounts of deferrable load

 $E_{\text{grid},\text{sales}}$  is the amount of energy sold to the grid

# Example Case – Micro Grid in Sri Lanka

#### ₭ Load profile:

- base load of 5W, small peaks of 20 W, peak load of 40W; total daily average load = 350 Wh
- Sensitivity analysis range: [0.3kW/h, 16kWh/d]

#### Solar Resource

- 7.30' Latitude & 81.30 longitude
- NASA Surface Meteorology and Solar Energy Web: average solar radiation = 5.43 kWh/m<sup>2</sup>/d.

#### 🔀 Diesel Fuel Price

- ⊠ \$0.4/L \$0.7/L
- Sensitivity analysis range: [\$0.3, 0.8] with increment of \$0.1/L

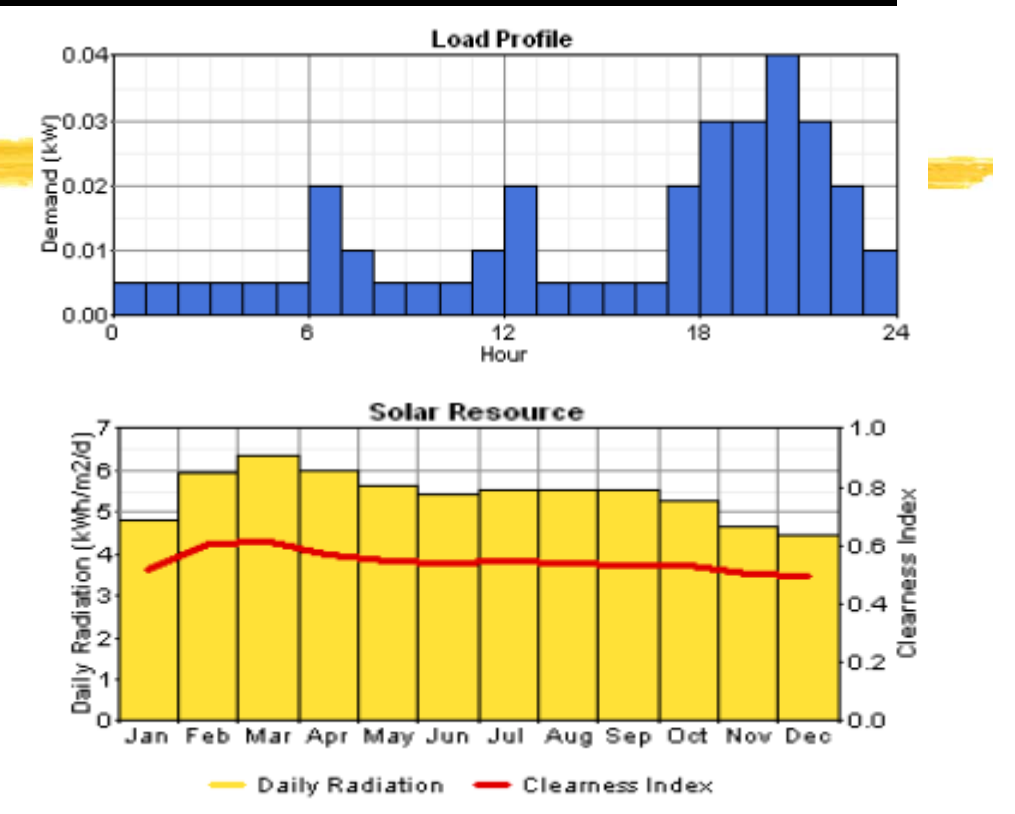

- Economics:
  - Real annual interest rate at 6%
- Reliability Constraints
  - 0% annual capacity shortage Sensitivity Analysis range: [0.5 – 5]%

#### Example Case – Micro Grid in Sri Lanka

- ₩ PV: de-rating factor at 90%
- ₭ Battery:T-105 or L-16
- Converters: efficiency at 90% for inversion and 85% for rectification
- Generator: not allowed to operate at less than 30% capacity

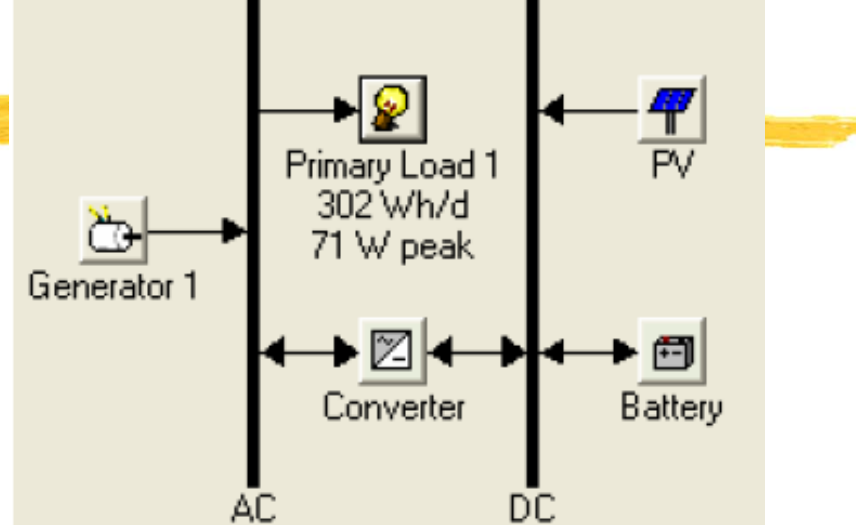

| Component                 | Size                                                   | Capital<br>Cost (\$) | Replacement<br>Cost | O&M Cost (\$) | Lifetime                                |
|---------------------------|--------------------------------------------------------|----------------------|---------------------|---------------|-----------------------------------------|
| PV Panels                 | 0.05 – 5.0<br>kW                                       | \$7,500/kW           | \$7,500/kW          | 0.00          | 20 years                                |
| Trojan T-105<br>Batteries | 225 Ah / 6<br>volt (bank<br>size: 1 – 54<br>batteries) | \$75/battery         | \$75/battery        | \$2.00/year   | 845 kWh<br>of throughput<br>per battery |
| Converter                 | 0.1 – 4.0 kW                                           | \$1,000/kW           | \$1,000/kW          | \$100/year    | 15 years                                |
| Generator                 | 4.25 kW                                                | \$2,550              | \$2,550             | \$0.15/hour   | 5000 hours                              |

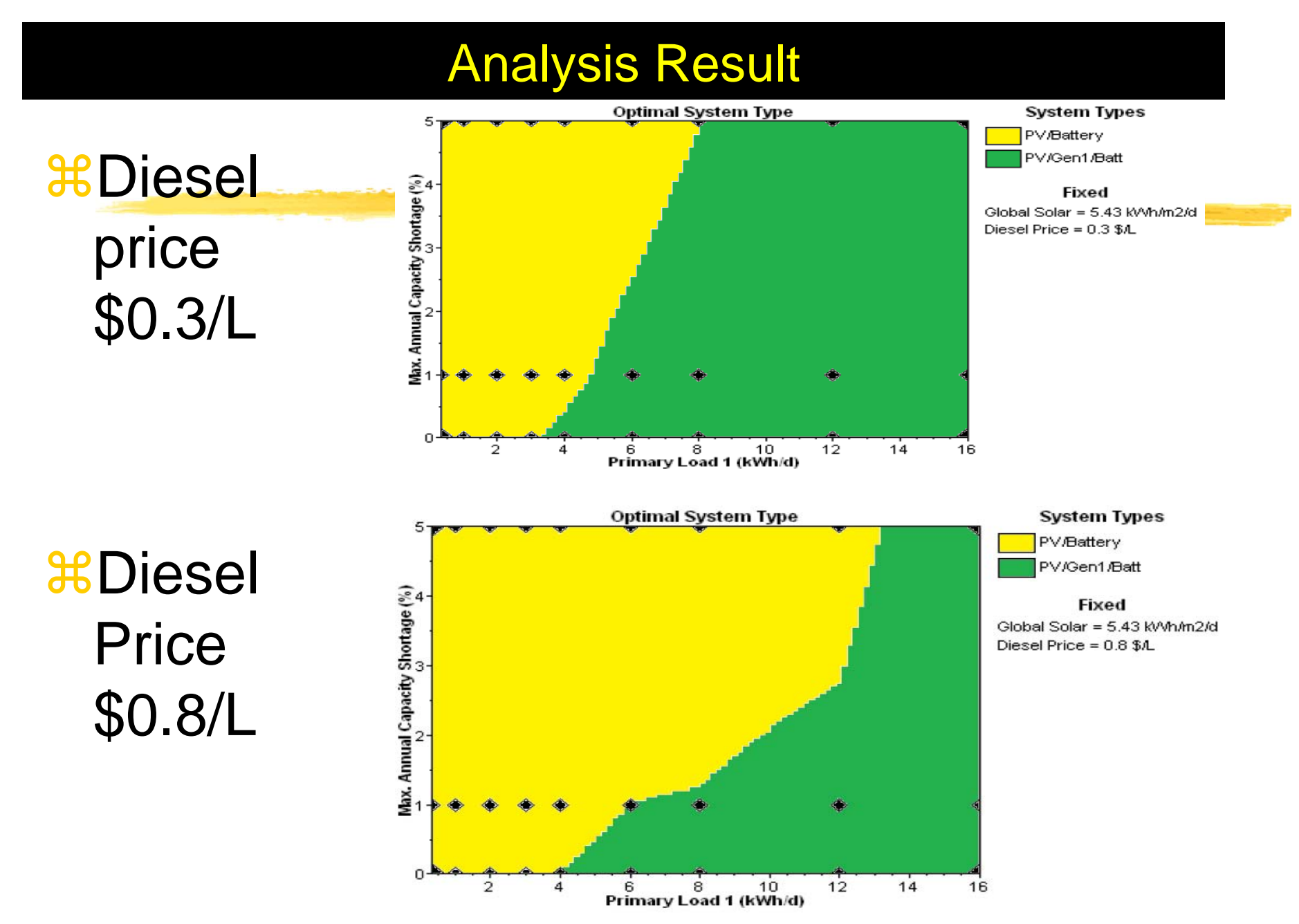

#### HOMER: Getting Started – with existing file

- # 1. www.mwftr.com/kt2013.html
- 3. Open the Example Project File: ExampleProject.hmr
- ₭ 4. Click the Primary Load

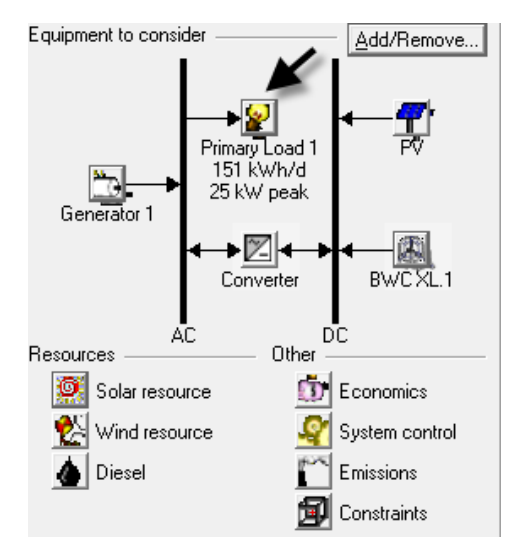

5. Exit out of HOMER – We have things to do

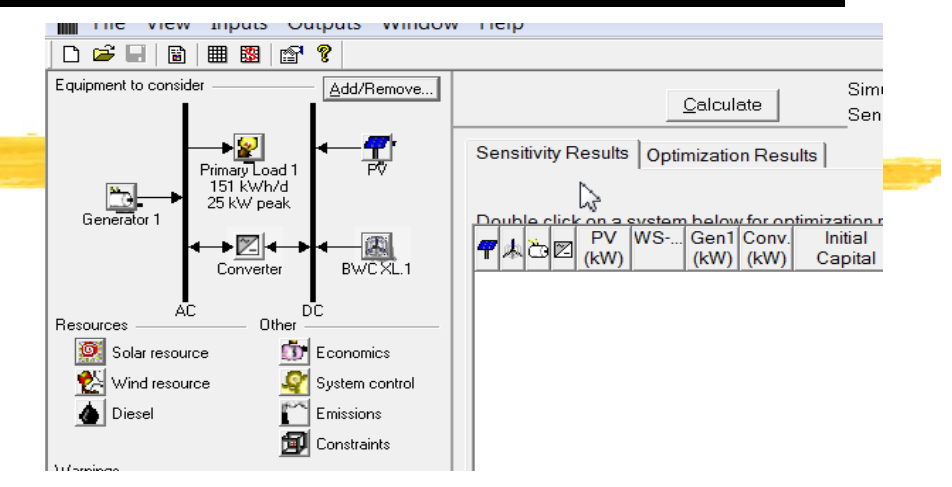

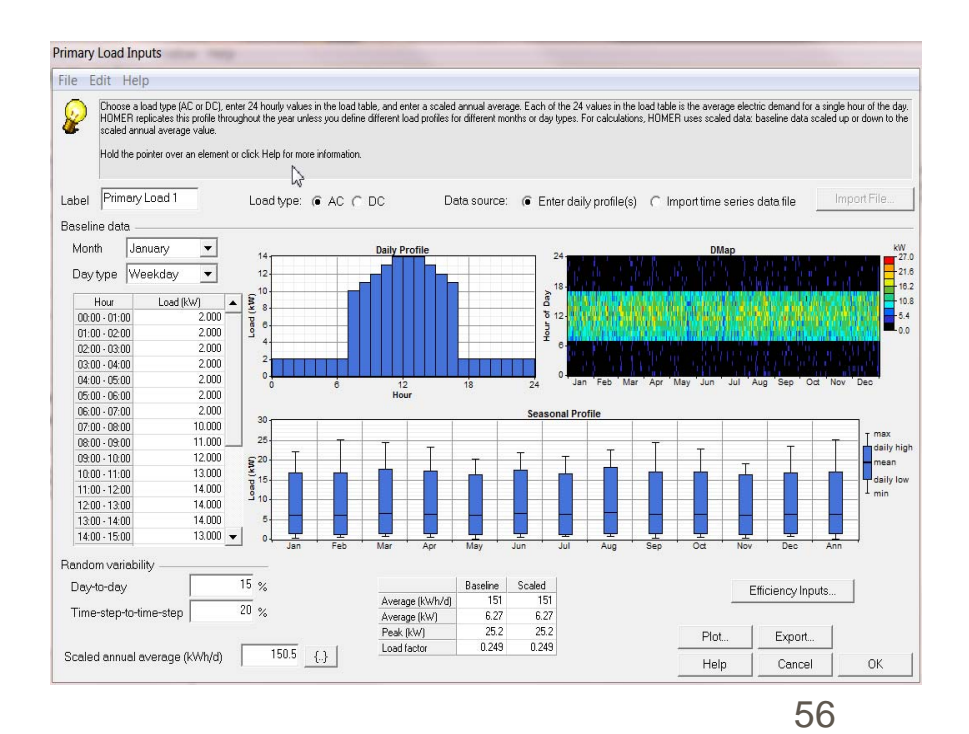

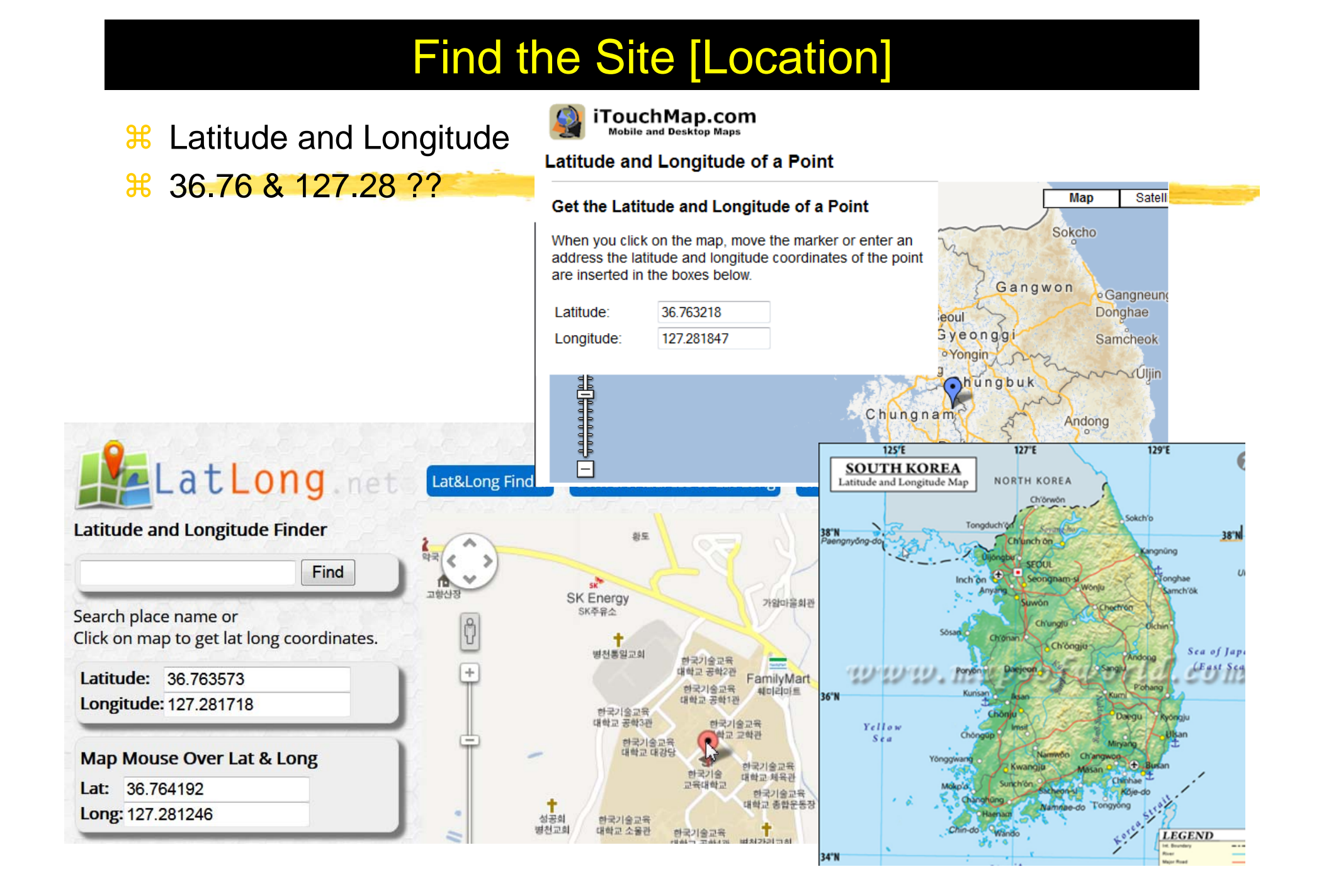

# Solar and Wind Data

- http://en.openei.org/apps/SWERA/
- 8 Click "Homer", input latitude and longitude, then click "Get Homer Data"

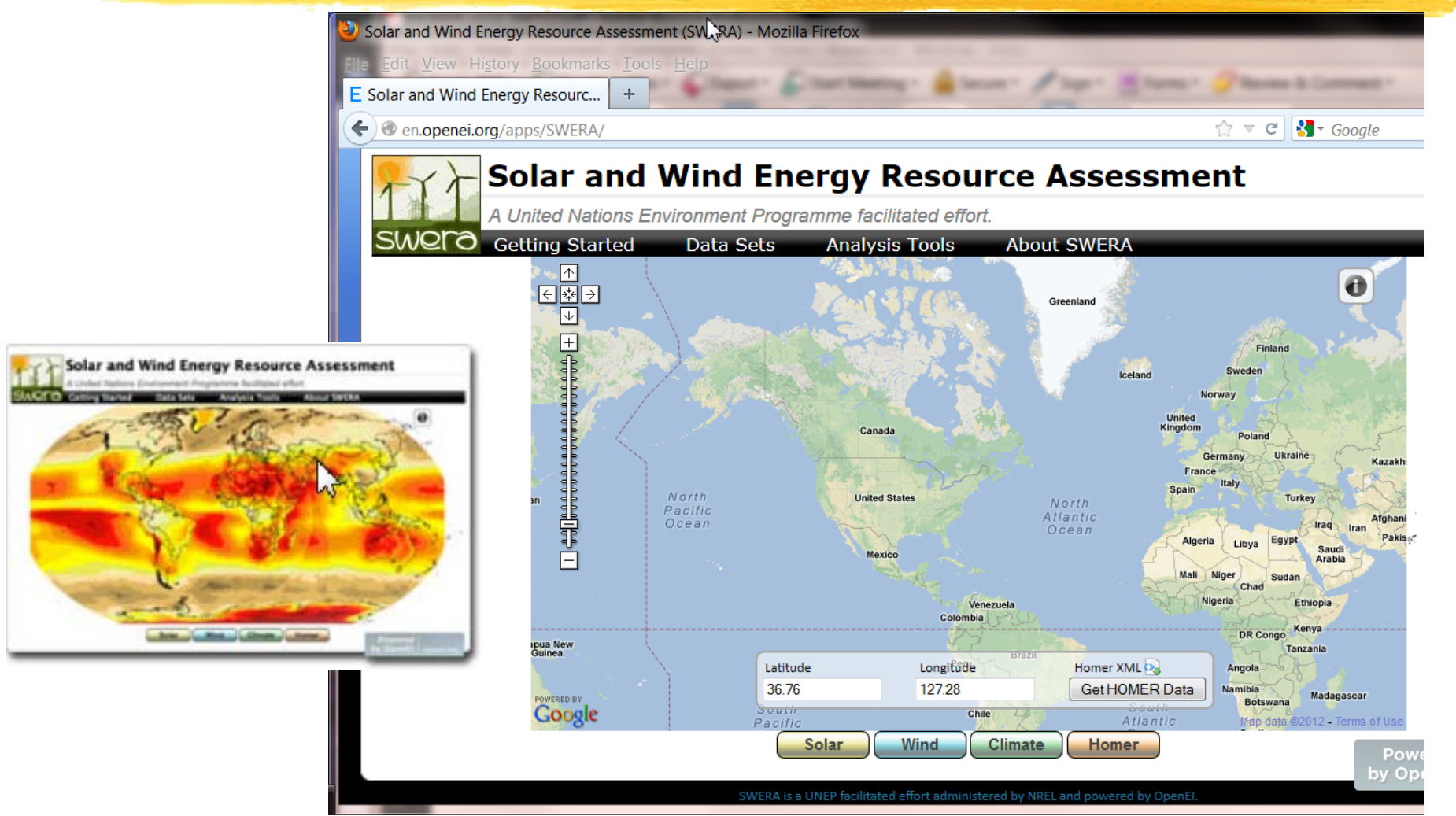

#### Solar Radiation and Wind Speed Data

| 🔀 Monthly Solar Radia                                                                                                    | ation [kW/r | m <sup>2</sup> -day] and Wind Speed                  | [m/s]                                                                                                    |
|----------------------------------------------------------------------------------------------------|-------------|------------------------------------------------------|----------------------------------------------------------------------------------------------------|
| - <data></data>                                                                                                    |             | <data></data>                                        |                                                                                                    |
| - <monthly></monthly>                                                                                                    |             | – <monthly></monthly>                                | and the second second second second second second second second second second second second second second second |
| - <monthly average="" ra<="" td=""><td>diation&gt;</td><td>-<monthly_average_win< p=""></monthly_average_win<></td><td>d_speed&gt;</td></monthly> | diation>    | - <monthly_average_win< p=""></monthly_average_win<> | d_speed>                                                                                                    |
| <float> 2.82 </float>                                                                                                    | > Jan       | <float> 3.46 </float>                                |                                                                                                    |
| <float> 3.69 </float>                                                                                                    | > Feb       | <float> 3.66 </float>                                |                                                                                                    |
| <float> 4.49 </float>                                                                                                    | ⊳ Mar       | <float> 3.81 </float>                                |                                                                                                    |
| <float> 5.40 </float>                                                                                                    | > Apr       | <float> 3.91 </float>                                |                                                                                                    |
| <float> 5.57 </float>                                                                                                    | May         | <float> 3.43 </float>                                |                                                                                                    |
| <float> 4.99 </float>                                                                                                    | > Jun       | <float> 3.03 </float>                                |                                                                                                    |
| <float> 4.17 </float>                                                                                                    | > Jul       | <float> 3.02 </float>                                |                                                                                                    |
| <float> 4.19 </float>                                                                                                    | > Aug       | <float> 2.88 </float>                                |                                                                                                    |
| <float> 3.95 </float>                                                                                                    | > Sep       | <float> 2.68 </float>                                |                                                                                                    |
| <float> 3.55 </float>                                                                                                    | > Oct       | <float> 2.73 </float>                                |                                                                                                    |
| <float> 2.76 </float>                                                                                                    | > Nov       | <float> 3.25 </float>                                |                                                                                                    |
| <float> 2.55 </float>                                                                                                    | > Dec       | <float> 3.34 </float>                                |                                                                                                    |
| <td>adiation&gt;</td> <td><td>1d speed&gt;</td></td>                                                                                              | adiation>   | <td>1d speed&gt;</td>                                | 1d speed>                                                                                                    |
|                                                                                                    |             |                                                      | - <anemometer_height></anemometer_height>                                                                        |
|                                                                                                    |             |                                                      | - <values></values>                                                                                              |
| – <scaled_annual_average></scaled_annual_average>                                                                                                 |             | <scaled annual="" average=""></scaled>               | <float> 50 </float><br>                                                                                          |
| - <values></values>                                                                                                    | Appual      | - <values></values>                                  |                                                                                                    |
| <float> 4.01 </float>                                                                                                    |             | <float> 3.27 </float>                                |                                                                                                    |
|                                                                                                    | Average     |                                                      | 59                                                                                                    |

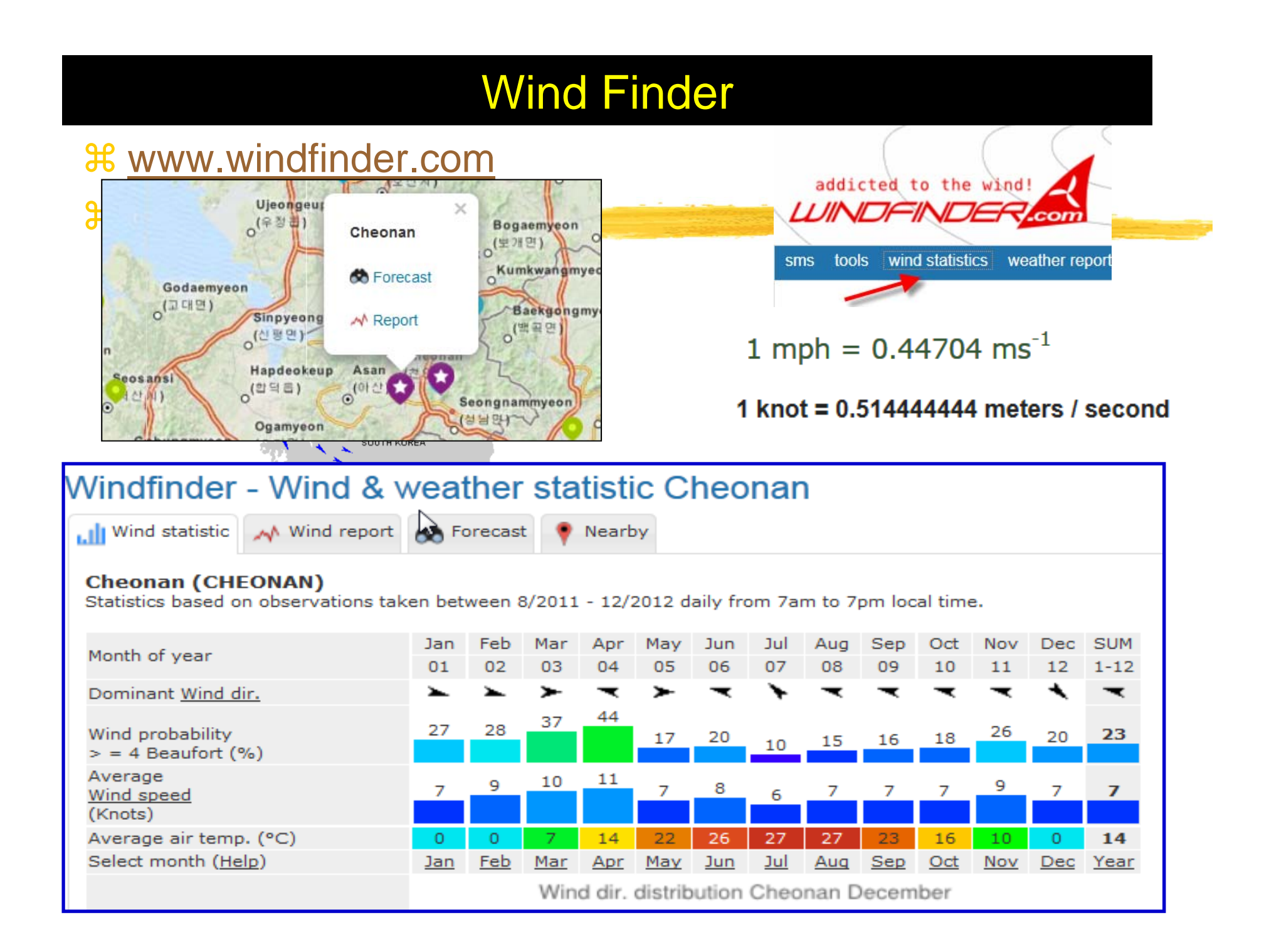

# HOMER: Open the file again

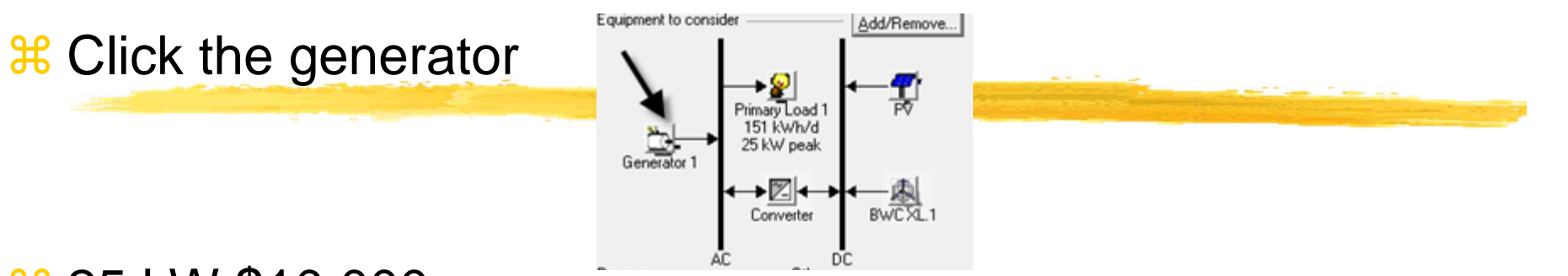

#### **∺** 25 kW \$10,000

₭ Minimum running at 30%

| <b>Ö</b> - | Choose a<br>installation<br>to serve th<br>Hold the p | fuel, and ent<br>) costs, and t<br>hermal load. A<br>pointer over a | er at least one size,<br>hat the O&M cost is<br>As it searches for th<br>n element or click H | capital cost a<br>expressed in<br>e optimal syste<br>telp for more in | nd operation and ma<br>dollars per operating<br>m, HOMER will cons<br>nformation. | intenance (0&M) value in the Cos<br>hour. Enter a nonzero heat recov<br>ider each generator size in the Si | sts table. Note tha<br>rery ratio if heat w<br>izes to Consider ta | t the capital cost includes<br>ill be recovered from this generator<br>ble. |
|------------|-------------------------------------------------------|---------------------------------------------------------------------|-----------------------------------------------------------------------------------------------|-----------------------------------------------------------------------|-----------------------------------------------------------------------------------|----------------------------------------------------------------------------------------------------|--------------------------------------------------------------------|-----------------------------------------------------------------------------|
| Cost       | Fuel                                                  | Schedul                                                             | e Emissions                                                                                   |                                                                       |                                                                                   |                                                                                                    |                                                                    |                                                                             |
| Co         | sts                                                   |                                                                     |                                                                                               |                                                                       |                                                                                   | Sizes to consider                                                                                          |                                                                    |                                                                             |
|            | Size (kW)                                             | Capital (\$)                                                        | Replacement (\$)                                                                              | 0&M (\$/hr)                                                           |                                                                                   | Size (kW)                                                                                                  | 16                                                                 | Cost Curve                                                                  |
| 0          | 25.000                                                | 10000                                                               | 9000                                                                                          | 0.500                                                                 |                                                                                   | 0.000                                                                                                    | 12                                                                 |                                                                             |
| -          |                                                       |                                                                     |                                                                                               |                                                                       |                                                                                   | 25.000                                                                                                    | ( <del>\$</del>                                                    |                                                                             |
|            |                                                       |                                                                     |                                                                                               |                                                                       |                                                                                   | 35.000                                                                                                    | 0 8<br>16                                                          |                                                                             |
|            |                                                       | {.                                                                  | .}                                                                                            | <b>{}</b>                                                             | {}                                                                                | 40.000                                                                                                    | 8 <sub>4</sub>                                                     |                                                                             |
| Pr         | operties -                                            |                                                                     |                                                                                               |                                                                       |                                                                                   |                                                                                                    |                                                                    |                                                                             |
|            | Descripti                                             | ion Gen                                                             | erator 1                                                                                      | <br>Type                                                              | C AC                                                                              |                                                                                                    | 0                                                                  | 10 20 30 40<br>Size (kW)                                                    |
|            | Desenpa                                               |                                                                     | -                                                                                             | ()pc                                                                  | O DC                                                                              |                                                                                                    | -                                                                  | Capital — Replacement                                                       |
|            | Abbrevia                                              | ation  Gen                                                          | <u> </u>                                                                                      |                                                                       | 0.00                                                                              |                                                                                                    |                                                                    |                                                                             |
|            | Lifetime (                                            | (operating                                                          | hours)                                                                                        | 15000                                                                 | {}                                                                                |                                                                                                    |                                                                    |                                                                             |
|            | Minimum                                               | load ratio                                                          | (%)                                                                                           | 30                                                                    | {}                                                                                |                                                                                                    |                                                                    |                                                                             |

#### Equipment

Equipment to consider

Generator 1

Primary Load 1

151 kWh/d

25 kW peak

→<u>∭</u>← Converter Add Remove...

Windside 4A

#### **#** Click Wind Turbine

From the drop down list click through the wind turbines and look at the power curve. Try to find a Wind Turbine that would best maximize Average Wind Speed (m/s) :3.27

|                   | Choose a wind turbine type and enter at least one quantity and capital or<br>searches for the optimal system, HOMER considers each quantity in the<br>Hold the pointer over an element or click Help for more information. | ost value in the Costs table. Include the cost of the tower, controller, wiring, installation, and labor. As it<br>Sizes to Consider table.                                                                                                    |
|-------------------|----------------------------------------------------------------------------------------------------|----------------------------------------------------------------------------------------------------|
|                   | Turbine type Windside 4A 🗨 Details                                                                                                    | New Delete                                                                                                    |
|                   | Turbine properties<br>Abbreviation: WS-4A (used for column headings)<br>Rated power: 1.2 kW DC<br>Manufacturer:<br>Website: <u>www.windside.com</u>                                                                        | Power Curve                                                                                                    |
| $\longrightarrow$ | Quantity         Capital (\$)         Replacement (\$)         D&M (\$/yr)           1         30000         25000         500                                                                                             | 0.2     0.0     0.0     0.0     0.0     0.0     0.0     0.0     0.0     0.0     0.0     0.0     0.0     0.0     0.0     0.0     0.0     0.0     0.0     0.0     0.0     0.0     0.0     0.0     0.0     0.0     0.0     0.0     0.0     0.0     0.0     0.0     0.0     0.0     0.0     0.0     0.0     0.0     0.0     0.0     0.0     0.0     0.0     0.0     0.0     0.0     0.0     0.0     0.0     0.0     0.0     0.0     0.0     0.0     0.0     0.0     0.0     0.0     0.0     0.0     0.0     0.0     0.0     0.0     0.0     0.0     0.0     0.0     0.0     0.0     0.0     0.0     0.0     0.0     0.0     0.0     0.0     0.0     0.0     0.0     0.0     0.0     0.0     0.0     0.0     0.0     0.0     0.0     0.0     0.0     0.0     0.0     0.0     0.0     0.0     0.0     0.0     0.0     0.0     0.0     0.0     0.0     0.0     0.0     0.0     0.0     0.0     0.0     0.0     0.0     0.0     0.0     0.0     0.0     0.0     0.0     0.0     0.0     0.0     0.0 |
|                   | {.}         {.}           Other                                                                                                    | Gapital – Replacement                                                                                                    |

62

#### Equipment

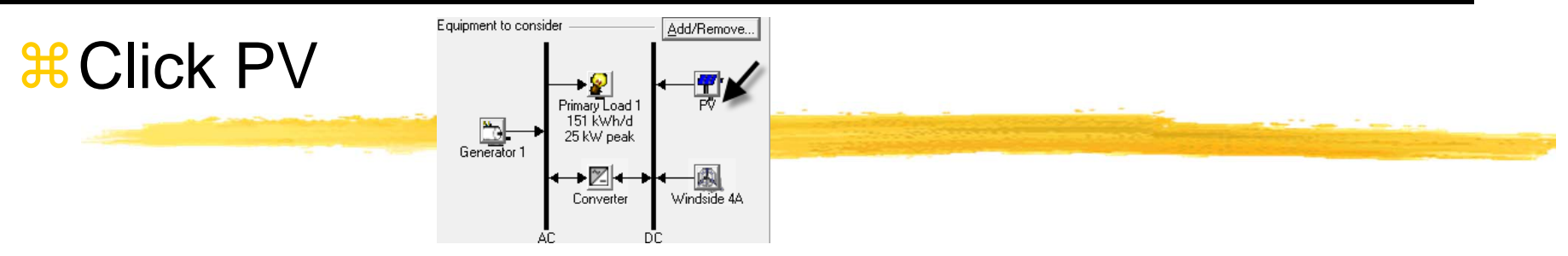

#### History Contractions Contractions Contractions Contractions

| Hold the pointer over an eler | nent or click Help for more in | formation.             |                 |                                   |
|-------------------------------|--------------------------------|------------------------|-----------------|-----------------------------------|
| Costs                         |                                | Sizes to consider      | 100 -           | Cost Curve                        |
| 10.000 35000                  | 25000 0                        | 0.000                  | 80              |                                   |
| I                             |                                | 15.000                 | \$ 60           |                                   |
| {}                            | {}                             | {} 25.000              | 8 40<br>20      |                                   |
| operties                      |                                |                        |                 | 10 15 20                          |
| Output current OAC            | © DC                           |                        | — c             | Size (kW)<br>apital — Replacement |
| Lifetime (years)              | 20 {}                          | Advanced               |                 |                                   |
| Derating factor (%)           | 90 {}                          | Tracking system No T   | racking         | -                                 |
| Slope (degrees)               | 45 {}                          | Consider effect of ter | nperature       |                                   |
| Azimuth (degrees W of S)      | 0 {}                           | Temperature coeff. (   | of power (%/°C) | -0.5 {}                           |
|                               | 20 {}                          | Nominal operating c    | cell temp. (°C) | 47 {}                             |
| Ground reflectance (%)        |                                |                        |                 |                                   |

#### Resources **Resource Information** G Solar resource Wind resource Select Solar Resources, Wind Resources, and Diesel H Diesel H Type in Solar Radiation Type in Wind Speed HOMER uses the solar resource inputs to calculate the PV array power for each hour of the year. Enter the latitude, and either an average daily radiation value or an HOMER uses wind resource inputs to a average clearness index for each month. HOMER uses the latitude value to calculate the average daily radiation from the clearness index and vice-versa. calculations, HOMER uses scaled data Hold the pointer over an element or click Help for more information control how HOMER generates the 87 Hold the pointer over an element or clic Location Time zone Latitude North South (GMT+09:00) Japan, North Korea, South Korea • ' 🛈 East 🔿 West Longitude Data source: Enter monthly averages Import time series data file Get Data Via Internet Data so ce: Enter monthly aver Baseline data Daily Radiation Global Horizontal Radiatio Clearness **Baseline** data Month Index (kWh/m2/d) 2.820 January 0.280 Wind Speed 0.355 3.690 February 0.8 Month March 0.427 4,490 (m/s) April 0.529 5.400 0.6 월 3.460 ŝ 0.577 5.570 May January 0.536 4.990 June ttion 3.660 February 0.442 4.170 July 14 0.423 4.190 August 3.810 March 0.382 3.950 September Daily 3 550 3,910 0.343 April October 0.2 0.273 2.760 November 3.430 May 0.257 2.550 December 3.030 June Feb Mar Jun Jul Aug Sep Oct len Apr May Dec Daily Radiation - Clearness Index 3.020 July 2.880 0.401 4.011 August Average Plot. Export. 2,680 September 4.01 {..} Scaled annual average (kWh/m²/d) Help Cancel OK. 2.730 October Ħ **Diesel Fuel Price** November 3.250 Enter the fuel price. The fuel properties can only be changed when creating a new fuel (click New in 3.340 December the Generator Inputs or Boiler Inputs window Hold the pointer over an element name or click Help for more information. 0.4 {..}} Price (\$/L) 5000 Limit consumption to (L/yr) Annual average: 3.264 Fuel properties 43.2 MJ/kg Lower heating value: Density: 820 kg/m3 Carbon content: 88 % Sulfur content: 0.33 % 64 ΟK Help Cancel

#### Equipment

#### **#**Click Converter icon

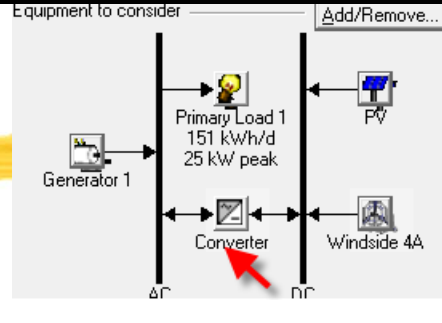

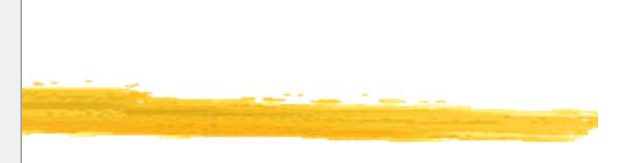

#### **∺**5kW \$4,000

 $\sim$ 

A converter is required for systems in which DC components serve an AC load or vice-versa. A converter can be an inverter (DC to AC), rectifier (AC to DC), or both.

Enter at least one size and capital cost value in the Costs table. Include all costs associated with the converter, such as hardware and labor. As it searches for the optimal system, HOMER considers each converter capacity in the Sizes to Consider table. Note that all references to converter size or capacity refer to inverter capacity.

Hold the pointer over an element or click Help for more information.

| Size (kW)         Capital (\$)         Replacement (\$)         0&M (\$/yr)           5.000         4000         0 | Sizes to consider<br>Size (kW)<br>0.000<br>5.000 | <sup>12</sup><br>9<br>9 |
|----------------------------------------------------------------------------------------------------|--------------------------------------------------|-------------------------|
|                                                                                                    | 10.000<br>15.000                                 |                         |
| Inverter inputs                                                                                                    |                                                  | 0 5 10 15<br>Size (kW)  |
| Lifetime (years)                                                                                                   |                                                  | - Capital - Replacement |
| Efficiency (%) 90 {}                                                                                               |                                                  |                         |
| ✓ Inverter can operate simultaneously with an AC generator                                                         |                                                  |                         |
| Rectifier inputs                                                                                                   |                                                  |                         |
| Capacity relative to inverter (%) 100 {}                                                                           |                                                  |                         |
| Efficiency (%)                                                                                                    |                                                  |                         |
|                                                                                                    |                                                  | Help Cancel OK          |

#### **Other Information**

🗊 Economics

Other

# **#Economics**

△Real interest 6 %

└──Lifetime 25 years

# **System Control** ○ Cycle-charging

| onon | nic Inputs                                                                                                    | -                                      |                                                                                               | nissions |
|------|----------------------------------------------------------------------------------------------------|----------------------------------------|-----------------------------------------------------------------------------------------------|----------|
| e l  | Edit Help                                                                                                    |                                        |                                                                                               |          |
| S.   | HOMER applies the economic inputs to each system it sim<br>present cost.<br>Hold the pointer over an element name or click Help for m                              | nulates to calcula<br>ore information. | ite the syste                                                                                 | m's net  |
|      | Annual real interest rate (%)<br>Project lifetime (years)<br>System fixed capital cost (\$)<br>System fixed O&M cost (\$/yr)<br>Capacity shortage penalty (\$/kWh) | 6<br>25<br>0<br>0<br>0                 | <ul> <li>{.}</li> <li>{.,}</li> <li>{.,}</li> <li>{.,}</li> <li>{.,}</li> <li>{.,}</li> </ul> |          |

| -9-    | The system control inputs define how HOMER models the operation of the battery bank and generators. The dispatch strateg |  |  |  |  |  |  |  |  |
|--------|----------------------------------------------------------------------------------------------------|--|--|--|--|--|--|--|--|
| 0 June | determines how the system charges the battery bank.                                                                      |  |  |  |  |  |  |  |  |
|        | Hold the pointer over an element name or click Help for more information.                                                |  |  |  |  |  |  |  |  |
|        | Simulation                                                                                                    |  |  |  |  |  |  |  |  |
|        | Simulation time step (minutes) 60 {}                                                                                     |  |  |  |  |  |  |  |  |
|        | Dispatch strategy                                                                                                    |  |  |  |  |  |  |  |  |
|        | 🔽 Load following                                                                                                    |  |  |  |  |  |  |  |  |
|        | 🔽 Cycle charging                                                                                                    |  |  |  |  |  |  |  |  |
|        | ✓ Apply setpoint state of charge (%) 80 {}                                                                               |  |  |  |  |  |  |  |  |

# **Other Information**

| ⊯Emission: all 0                                                                             | Constraints<br>File Fdit Help                                                                                                    |
|----------------------------------------------------------------------------------------------|----------------------------------------------------------------------------------------------------|
| <ul> <li>Constraints</li> <li>Operating reserve 10%</li> <li>Capacity shortage 0%</li> </ul> | File       it       Help         Image: Constraints are conditions that systems must meet to be feasible. Infeasible systems do not ar reserve provides a margin to account for intra-hour deviation from the hourly average of the low margin for each hour based on the operating reserve inputs.         Hold the pointer over an element name or click Help for more information.         Maximum annual capacity shortage (%)         Minimum renewable fraction (%)         Operating reserve         As percent of load         Hourly load (%)       10         As percent of renewable output         Solar power output (%)       25         Wind power output (%)       50         Primary energy savings |
|                                                                                              | Minimum primary energy savings (%)       10       {}         Reference electrical efficiency (%)       33       {}                                                                                                    |
|                                                                                              | Reference thermal efficiency (%) 75                                                                                                    |

#### Analysis of the System

**1**. Click "Calculate" to start the analysis

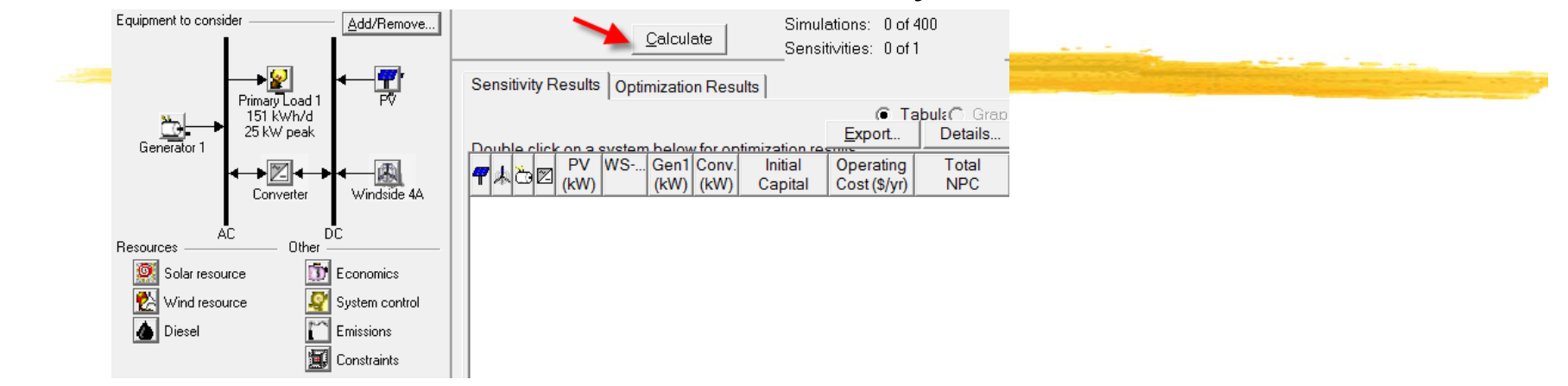

#### **#** Click Overall: view all possible combinations

|                     | <u>(</u> | <u>C</u> alcul | ate     | Simula<br>Sensit | ations: 400<br>tivities: 1 of | of 400<br>1 | Progre:<br>Status: | ss: Co | ompleted i | n 3 secc | onds. |
|---------------------|----------|----------------|---------|------------------|-------------------------------|-------------|--------------------|--------|------------|----------|-------|
| Sensitivity Results | Optin    | nizatio        | on Resu | ults             |                               |             |                    |        |            |          |       |
| Double click on a s | ystem    | below          | forsim  | ulation resul    | ts.                           | Categoriz   | Ove                | ra _ E | Export     | Deta     | ils   |
|                     | WS       | Gen1           | Conv.   | Initial          | Operating                     | Total       | COE                | Ren.   | Diesel     | Gen1     |       |
|                     |          | (KVV)          | (KVV)   | Capital          | Cost (\$/yr)                  | NPC         | \$/KVV             | Frac.  | (L)        | (nrs)    |       |
| <u>C</u> •          |          | 25             |         | \$ 10,000        | 24,713                        | \$ 325,917  | 0.464              | 0.00   | 38,374     | 8,7      | =     |
| 7 🖧 📶 10            |          | 25             | 5       | \$ 49,000        | 24,361                        | \$ 360,419  | 0.513              | 0.12   | 36,573     | 8,7      |       |
| 7 🖧 🗹 10            |          | 25             | 10      | \$ 53,000        | 24,450                        | \$ 365,558  | 0.521              | 0.12   | 36,530     | 8,7      |       |
| 7 🖧 🛛 10            |          | 25             | 15      | \$ 57,000        | 24,557                        | \$ 370,916  | 0.528              | 0.12   | 36,530     | 8,7      |       |
| <b>≜</b> ∆⊠         | 1        | 25             | 5       | \$ 44,000        | 25,964                        | \$ 375,906  | 0.535              | 0.00   | 38,325     | 8,7      |       |
| 7 🖧 🗹 15            |          | 25             | 5       | \$66,500         | 24,268                        | \$ 376,727  | 0.536              | 0.17   | 36,038     | 8,7      |       |
|                     |          | 30             |         | \$ 12,000        | 28,814                        | \$ 380,341  | 0.542              | 0.00   | 43,945     | 8,7      |       |
| 🕂 🖧 🗹 15            |          | 25             | 10      | \$ 70,500        | 24,279                        | \$ 380,866  | 0.542              | 0.17   | 35,813     | 8,7      |       |
|                     | 1        | 25             | 10      | \$48,000         | 26,070                        | \$ 381,265  | 0.543              | 0.00   | 38,325     | 8,7      |       |

68

#### Analysis of the System

#### Click "Categorized"

|   |    |              |            |       | <u></u>      |               | Simula             | ations: 400               | of 400       | Progree       | SS:           |               |               |  |
|---|----|--------------|------------|-------|--------------|---------------|--------------------|---------------------------|--------------|---------------|---------------|---------------|---------------|--|
|   |    |              |            |       | Calcula      | ate           | Sensit             | ivities: 1 of             | 1            | Status:       | Co            | mpleted i     | n 3 seconds   |  |
|   | Se | ensitivity F | Results    | Opti  | mizatio      | n Resu        | lts                |                           |              | -             |               |               |               |  |
|   | Do | uble click   | con a s    | ystem | below        | for sim       | ulation resul      | ts.                       | Categoria    | O Ove         | ral           | xport         | Details       |  |
|   | 4  | ѧѽ⊠          | PV<br>(kW) | WS    | Gen1<br>(kW) | Conv.<br>(kW) | Initial<br>Capital | Operating<br>Cost (\$/yr) | Total<br>NPC | COE<br>(\$/kW | Ren.<br>Frac. | Diesel<br>(L) | Gen1<br>(hrs) |  |
|   |    | ත්           |            |       | 25           |               | \$ 10,000          | 24,713                    | \$ 325,917   | 0.464         | 0.00          | 38,374        | 8,7           |  |
|   | 4  | _ 🖒 🗹        | 10         |       | 25           | 5             | \$ 49,000          | 24,361                    | \$ 360,419   | 0.513         | 0.12          | 36,573        | 8,7           |  |
|   |    | ໍ່≜ື⊘⊠       |            | 1     | 25           | 5             | \$ 44,000          | 25,964                    | \$ 375,906   | 0.535         | 0.00          | 38,325        | 8,7           |  |
|   | 7  | \$\$\$\$     | 10         | 1     | 25           | 5             | \$ 79,000          | 25,508                    | \$ 405,075   | 0.577         | 0.12          | 36,531        | 8,7           |  |
| Ħ | N  | ow k         | bacl       | k to  | • "O         | ver           | all", a            | nd cho                    | oose a       | ny s          | syst          | em c          | of            |  |
|   | in | toro         | et h       |       | lick         | ina           | / doub             | la clic                   | kina         |               |               |               |               |  |

interest by clicking/ double clicking

|    |              |            |       | <u>C</u> alcul | ate           | Simula             | ations: 400<br>tivities: 1 of | of 400<br>1  | Progres<br>_Status: | s:  <br>_Co   | ompleted i    | n 3 sec       | onds |
|----|--------------|------------|-------|----------------|---------------|--------------------|-------------------------------|--------------|---------------------|---------------|---------------|---------------|------|
| Se | ensitivity F | Results    | Optir | nizatio        | n Resu        | lts                |                               |              |                     |               |               |               |      |
| Do | uble click   | onas       | ystem | below          | for sim       | ulation resul      | ts.                           | Categoriz    | Overa               | al 🔄          | Export        | Deta          | ails |
| 4  | ′≛≿⊠         | PV<br>(kW) | WS    | Gen1<br>(kW)   | Conv.<br>(kW) | Initial<br>Capital | Operating<br>Cost (\$/yr)     | Total<br>NPC | COE<br>(\$/kW       | Ren.<br>Frac. | Diesel<br>(L) | Gen1<br>(hrs) |      |
|    | <del>گ</del> |            |       | 25             |               | \$ 10,000          | 24,713                        | \$ 325,917   | 0.464               | 0.00          | 38,374        | 8,7           | :    |
| 7  | E            | 10         |       | 25             | 5             | \$ 49,000          | 24,361                        | \$ 360,419   | 0.513               | 0.12          | 36,573        | 8,7           |      |
| 17 | <u>è</u> Z   | 10         |       | 25             | 10            | \$ 53,000          | 24,450                        | \$ 365,558   | 0.521               | 0.12          | 36,530        | 8,7           |      |
| 4  | ් ඊා 🗹       | 10         |       | 25             | 15            | \$ 57,000          | 24,557                        | \$ 370,916   | 0.528               | 0.12          | 36,530        | 8,7           |      |
|    | **           |            | 1     | 25             | 5             | \$ 44,000          | 25,964                        | \$ 375,906   | 0.535               | 0.00          | 38,325        | 8,7           |      |
| 7  | Ç 🛛          | 15         |       | 25             | 5             | \$ 66,500          | 24,268                        | \$ 376,727   | 0.536               | 0.17          | 36,038        | 8,7           |      |

69

#### Analysis

#### **#** Simulation Results

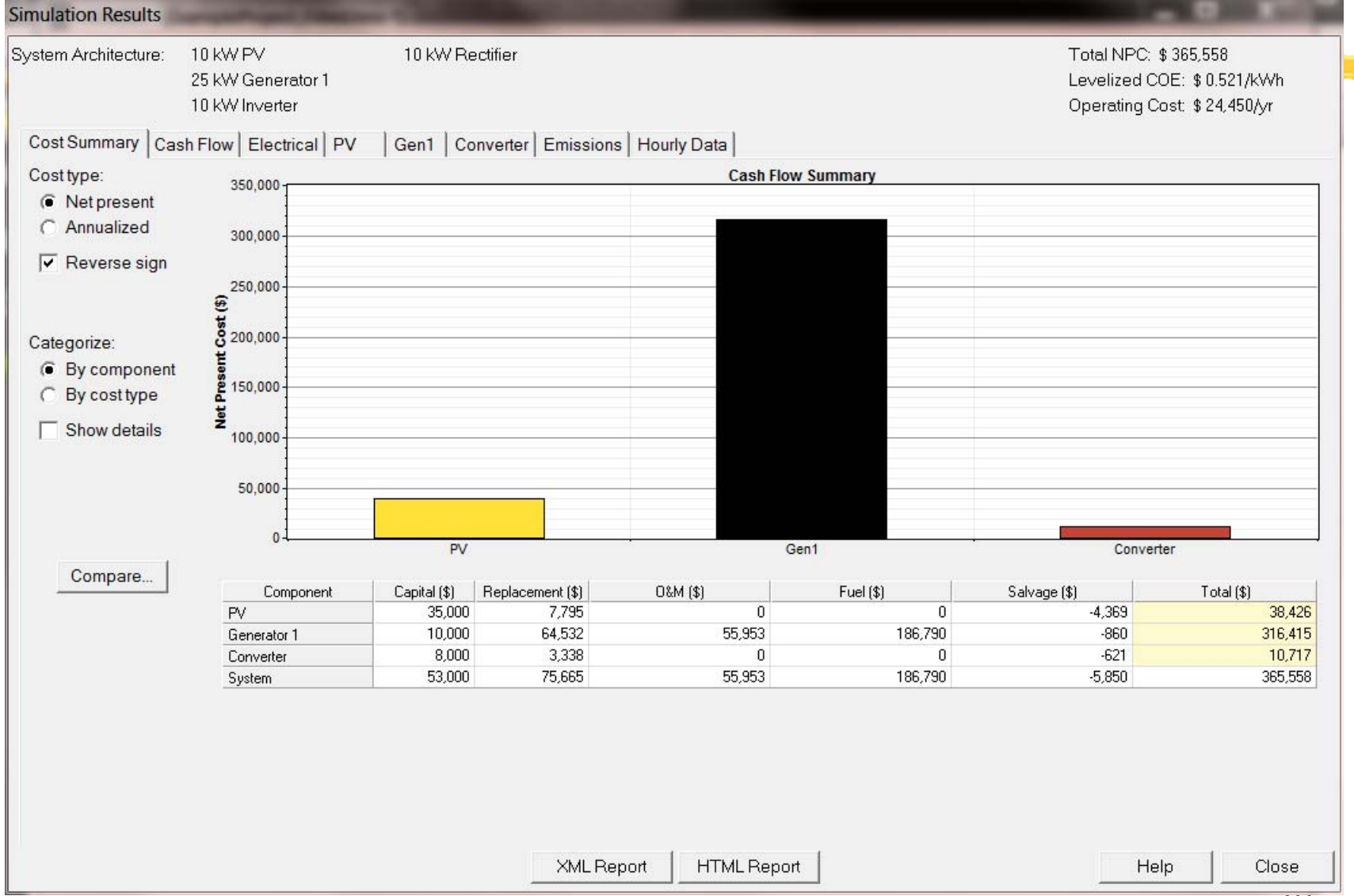

# PV Output

| System Architecture: 10 KW PV in 10 KW Recthier Interview 25 KW Generator 1<br>10 KW Inverter Interview 26 KW Generator 1<br>10 KW Inverter Interview 26 KW Generator 1<br>10 KW Inverter Interview 26 KW Generator 26 KW Generator 26 KW Minimum output 26 KW Minimum output 27 KW Minimum output 27 KW Minimum outp | 43                         |                    |          |                                     |                    |       |        | T                           |
|----------------------------------------------------------------------------------------------------|----------------------------|--------------------|----------|-------------------------------------|--------------------|-------|--------|-----------------------------|
| Zb kW Generator 1<br>10 kW Inverter     Levelized CDE: \$0.52/,kWh       Cost Summary     Cash Flow     Electrical     PV     Gen1     Converter     Emissions     Hourly Data         Total production     9.911     kWh/yr         PV Output     0.000     kW       Maintum output     1.13     kW       Mean output     1.13     kW       Capacity Tata     Durits       Wein output     1.13     kW       Operation     4.380     n/yr       Levelized cost     0.303     \$/kWh                                                                                                    | System Architecture:       | 10 KW PV           | 10 KW I  | Rectifier                           |                    |       |        | Total NPC: \$ 365,558       |
| Ill KW Inverter     Operating Cost \$ 24,450,/yr       Cost Summary     Cash Flow     Electrical     PV     Gen1     Converter     Emissions     Hourly Data         Quantity     Value     Units       Refed capacity     10.1%       Mean output     27.2     KWh/d       Capacity factor     11.3     %       PV penetration     18.0     %       Hours of operation     4.380     hr/yr       Developed     Operation     0.303     \$/kwh                                                                                                    |                            | 25 kW Generator 1  |          |                                     |                    |       |        | Levelized COE: \$ 0.521/kWh |
| Cost Summary       Cash Flow       Electrical       PV       Gen1       Converter       Emissions       Hourly Data                  Rated capacity               10.0             k/V               Units               Quantity               Units               Minimum output               0.00             k/V          Mean output        272             k/V/h/d               272             k/V/h/d               Syst1             k/Wh/yr               PV penetation               Bla 0               syst1             k/Wh/yr                                                                                                    |                            | 10 kW Inverter     |          |                                     |                    |       |        | Operating Cost: \$24,450/yr |
| Quantity       Value       Units         Rated capacity       10.0 kW         Mean output       1.13 kW         Capacity factor       11.3 k         Total production       9.911 kWh/yr                                                                                                    | Cost Summary Ca            | sh Flow Electrical | PV Gen1  | Converter   Emissions   Hourly Data | ]                  |       |        |                             |
| Bated capacity       10.0       kW         Mean output       1.13       kW         Maximum output       9.94       kW         PV penetration       18.0       %         Hours of operation       4.380       hr/yr         Levelized cost       0.303       \$/kW/h                                                                                                    |                            | Quantity           | Value L  | Units                               | Quantity           | Value | Units  |                             |
| Mean output 1.13 kW/<br>Mean output 27.2 kWh/d<br>Capacity factor 11.13 k<br>Total production 9.911 kWh/yr                                                                                                    |                            | Rated capacity     | 10.0 kW  | W                                   | Minimum output     | 0.00  | kW     |                             |
| Mean output       27.2 kWh/d         Capacity factor       11.3 %         Total production       9,911 kWh/yr                                                                                                    |                            | Mean output        | 1.13 kW  | W                                   | Maximum output     | 9.94  | kW     |                             |
| Capacity factor       11.3       %         Total production       9,911       kWh/yr                                                                                                    |                            | Mean output        | 27.2 kW  | Wh/d                                | PV penetration     | 18.0  | %      |                             |
| Total production 9,911 kWh/yr Levelized cost 0.303 \$/kWh                                                                                                    |                            | Capacity factor    | 11.3 %   |                                     | Hours of operation | 4,380 | hr/yr  |                             |
| PV Output<br>Model of the second of the second     |                            | Total production   | 9,911 kW | Wh/yr                               | Levelized cost     | 0.303 | \$/kWh |                             |
| 8                                                                                                    | 24 -                       |                    |          | PV Output                           |                    |       |        | kW<br>10<br>9<br>8          |
|                                                                                                    | 24-<br>18-<br>12-<br>0-Jan | Feb Mar            | Apr      | PV Output                           | Aug Sep            |       | Oct    | Nov Dec                     |

# **Electrical Output**

|                                                                                                    |                        |              |                     |                | _       |     |                     |           |            |                   |
|----------------------------------------------------------------------------------------------------|------------------------|--------------|---------------------|----------------|---------|-----|---------------------|-----------|------------|-------------------|
| tem Architecture:                                                                                                    | 10 KW PV               | 10 kW Rectif | fier                |                |         |     |                     | Total NP( | C: \$ 365, | 558               |
|                                                                                                    | 25 kW Generator 1      |              |                     |                |         |     |                     | Levelized | I COE: \$  | : 0.521/kWh       |
|                                                                                                    | 10 kW Inverter         |              |                     |                |         |     |                     | Operating | ) Cost: \$ | : 24,450/yr       |
| st Summary Ca                                                                                                    | ash Flow Electrical PV | Gen1 Conve   | erter Emissions   I | Hourly Data    | 1       |     |                     |           |            |                   |
| Production                                                                                                    | kWh/yr %               |              | Consumption         | kWh/yr         | %       |     | Quantity            | kWh/yr    | %          |                   |
| PV array                                                                                                    | 9,911 12               | A            | C primary load      | 54,933         | 100     |     | Excess electricity  | 30,254    | 35.2       |                   |
| Generator 1                                                                                                    | 76,087 88              | T            | otal                | 54,933         | 100     |     | Unmet electric load | 0.000535  | 0.0        |                   |
| Total                                                                                                    | 85,998 100             |              |                     |                |         |     | Capacity shortage   | 0.442     | 0.0        |                   |
|                                                                                                    |                        |              |                     |                |         |     |                     |           |            |                   |
|                                                                                                    |                        |              |                     |                |         |     | Quantity            | Va        | alue       |                   |
|                                                                                                    |                        |              |                     |                |         |     | Renewable fraction  |           | 0.115      |                   |
|                                                                                                    |                        |              |                     |                |         |     |                     |           |            |                   |
|                                                                                                    |                        |              | M                   | - Electric Dec | 4       |     |                     |           |            |                   |
| 12                                                                                                    |                        |              | Monthly Average     | e Electric Pro | duction |     |                     | 1         |            | PV                |
| 12                                                                                                    |                        |              | Monthly Average     | e Electric Pro | duction |     |                     |           |            | PV<br>Generator 1 |
| 12                                                                                                    |                        |              | Monthly Average     | e Electric Pro | duction |     |                     |           |            | PV<br>Generator 1 |
| 12<br>9                                                                                                    |                        |              | Monthly Average     | e Electric Pro | duction |     |                     |           |            | PV<br>Generator 1 |
| 12<br>9<br>(MX)                                                                                                    |                        |              | Monthly Average     | e Electric Pro | duction |     |                     |           |            | PV<br>Generator 1 |
| 12<br>9<br>(km)<br>8                                                                                                    |                        |              | Monthly Average     | e Electric Pro | duction |     |                     |           |            | PV<br>Generator 1 |
| Power (ktw)                                                                                                    |                        |              | Monthly Average     | e Electric Pro | duction |     |                     |           |            | PV<br>Generator 1 |
| 12<br>Bower (ktth)                                                                                                    |                        |              | Monthly Average     | e Electric Pro | duction |     |                     |           |            | PV<br>Generator 1 |
| 12<br>Bower (ktk)<br>Bower (ktk)<br>Bow |                        |              | Monthly Average     | e Electric Pro | duction |     |                     |           |            | PV<br>Generator 1 |
| 12<br>9                                                                                                    |                        |              | Monthly Average     | e Electric Pro | duction |     |                     |           |            | PV<br>Generator 1 |
| bower (km)                                                                                                    | an Feb Mar             | Apr          | Monthly Average     | e Electric Pro | duction | Sep | Oct                 | Nov D     | ec.        | PV<br>Generator 1 |

#### Sensitivity Analysis on Wind Power

- ∺ Click Wind resource
- Click "Edit Sensitivity Values" >> Do so for Load, Solar, and Diesel

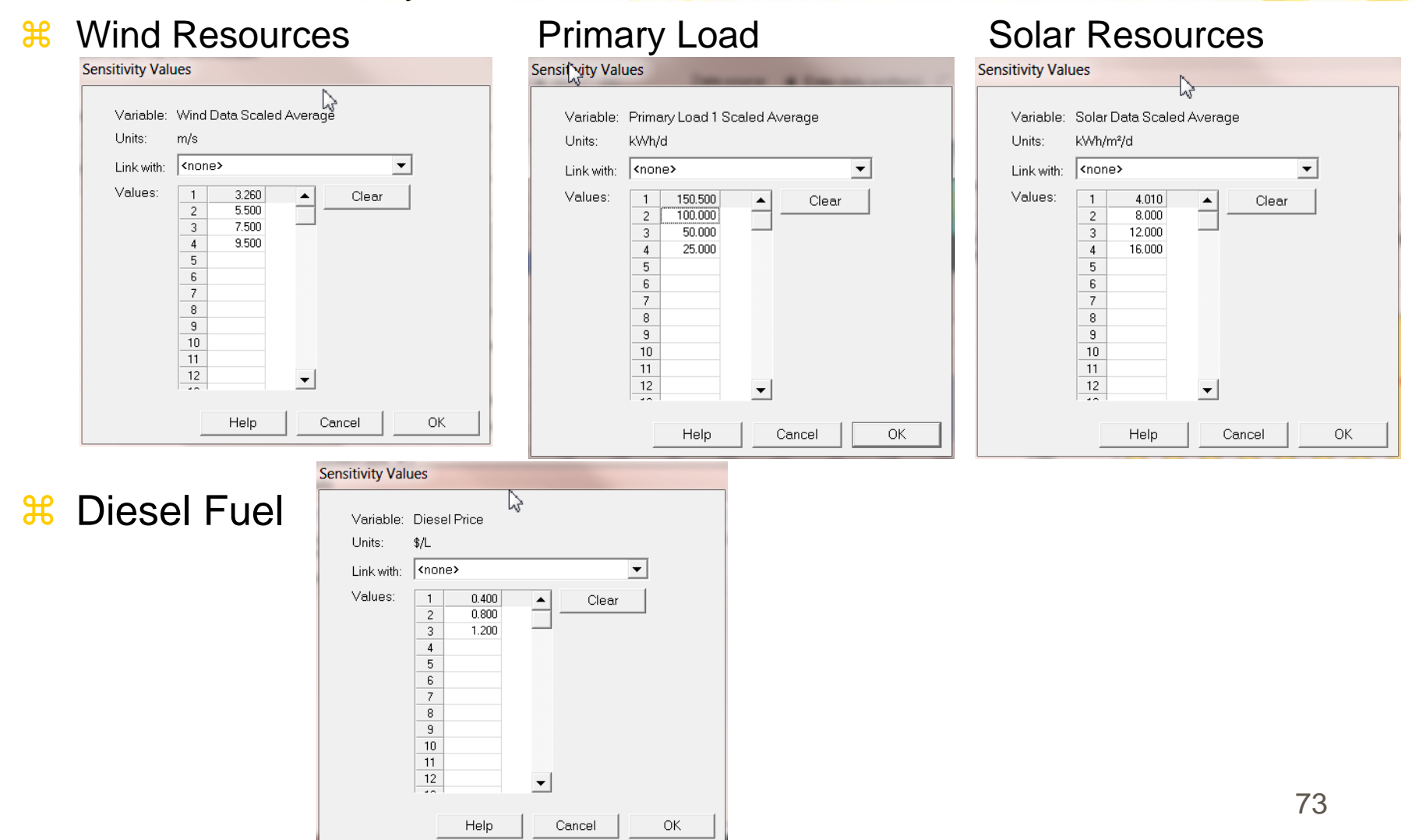

#### Sensitivity Analysis

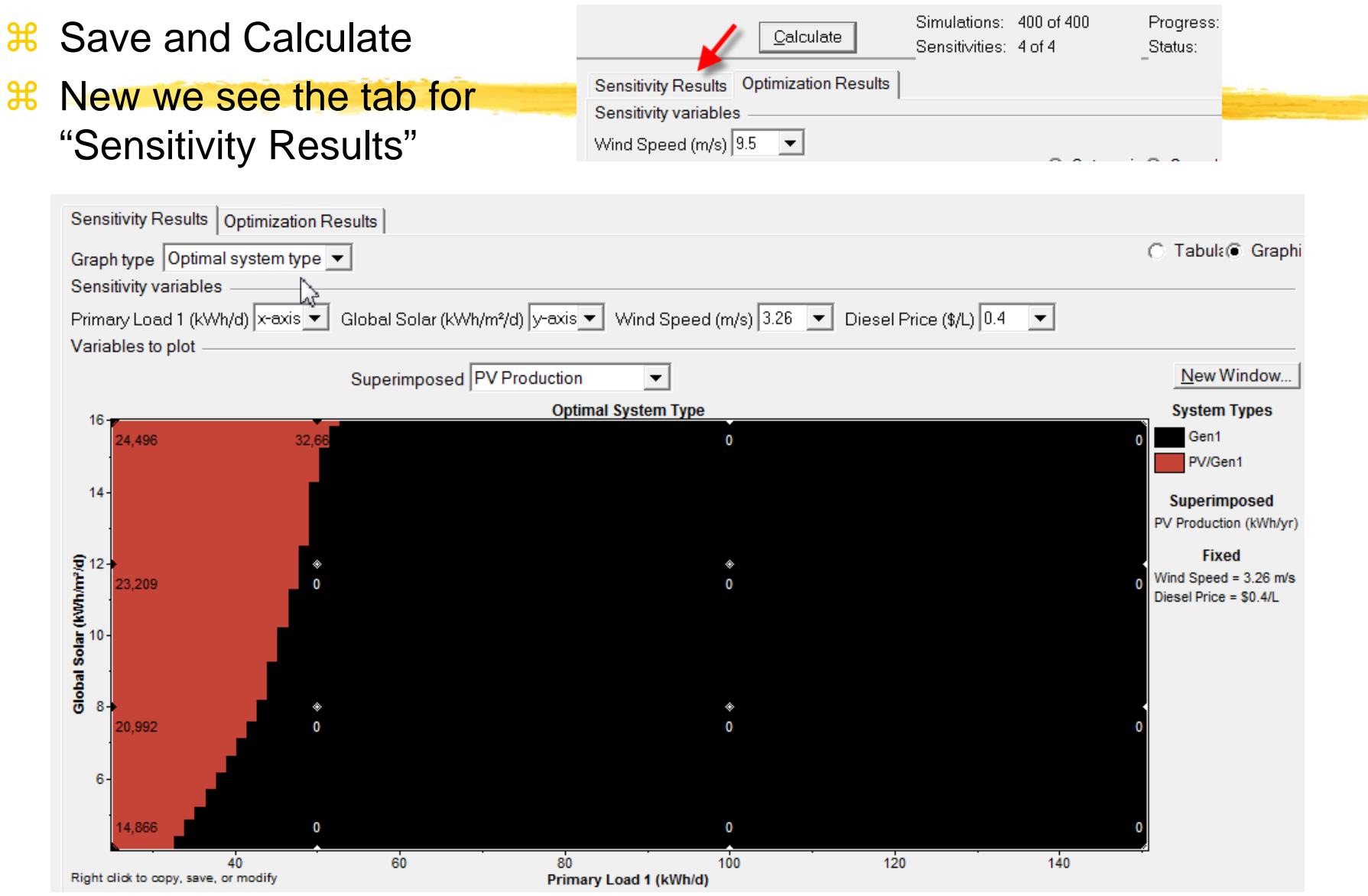
## HOMER – Input Summary Report

- **HOMER Produces An Input Summary Report:** 
  - Click HTML Input Summary from the File menu, or click the toolbar button:
  - HOMER will create an HTML-format report summarizing all the relevant inputs, and display it in a browser. From the browser, you can save or print the report, or copy it to the clipboard so that you can paste it into a word processor or spreadsheet program.

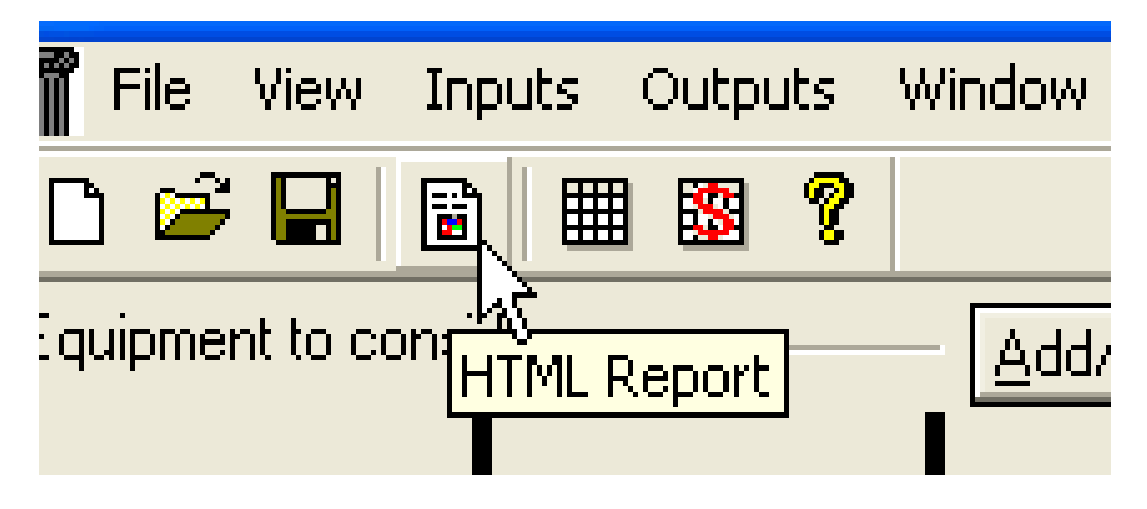

## HOMER – Simulation Result Report

**HOMER** Produces A Report Summarizing The Simulation Results

Just click the HTML Report button in the Simulation Results window:

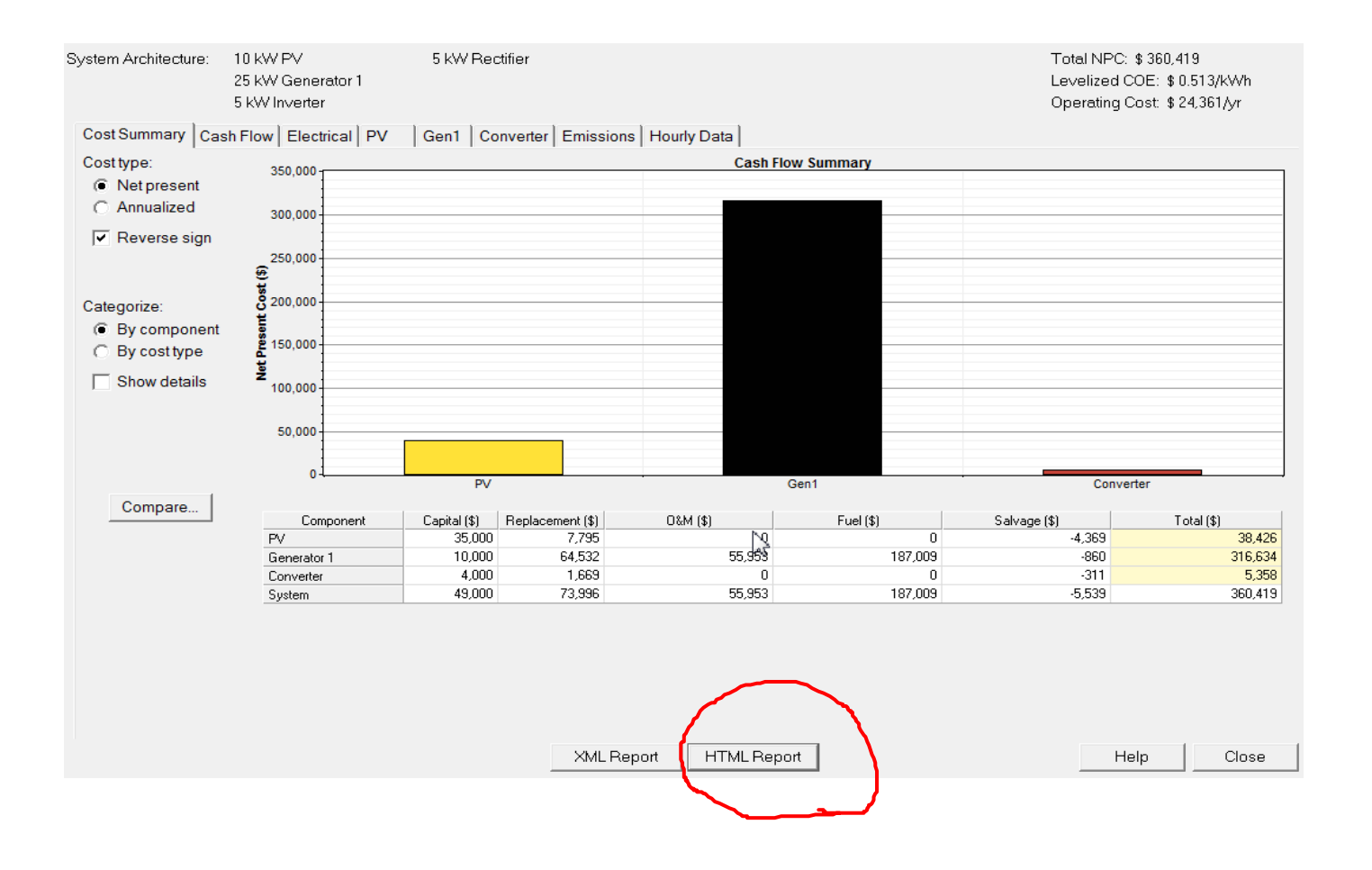

## What is this message for?

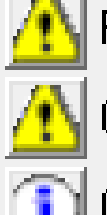

PV search space may be insufficient.

Converter search space may be insufficient.

Dompleted in 3:17.

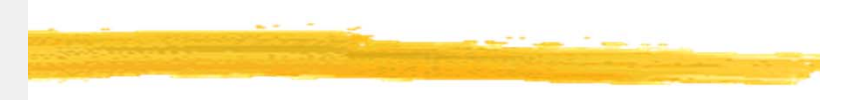

- **#** Those messages mean that:
  - you need to expand your search space to be sure you have found the cheapest system configuration.
  - If the total net present cost varied with the PV size in this way, and you simulated 10, 20, 30, and 40 kW sizes, HOMER would notice that the optimal number of turbines is 40 kW, but since that was as far as you let it look, it would give you the "search space may be insufficient" warning because 50 kW may be better yet.
  - $\square$  It doesn't know that until you let it try 50kW and 60kW.
  - If you expanded the search space, HOMER would no longer give you that warning, since the price started to go up so you have probably identified the true least-cost point.